# <sup>블루투스 모듈과 LED를 활용한</sup> <mark>블루투스 무드등 만들기</mark>

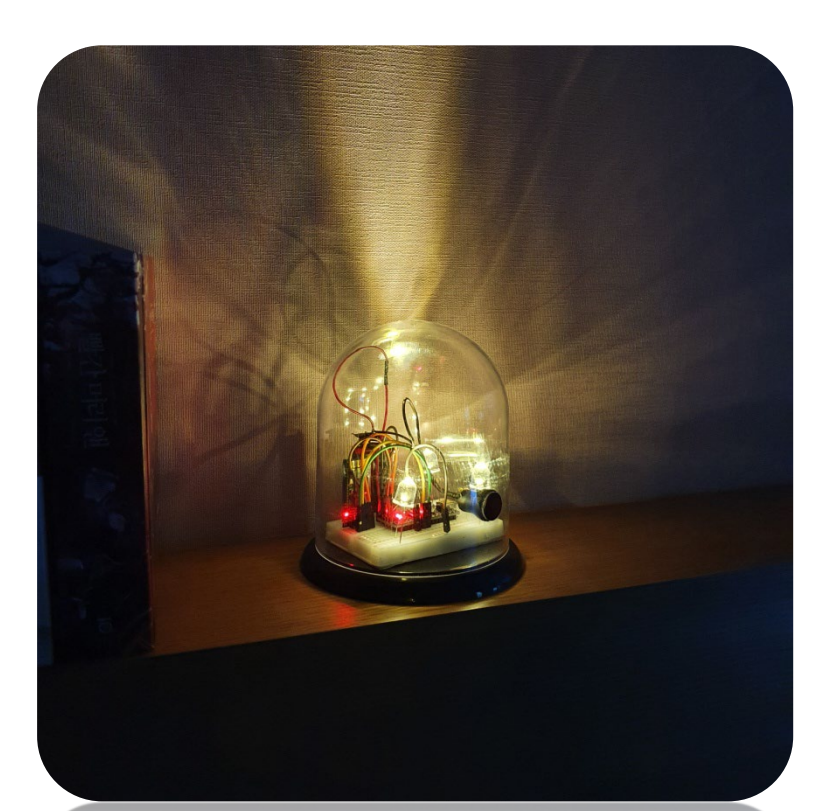

# **CODING PEOPLE** ARDUINO PROJECT

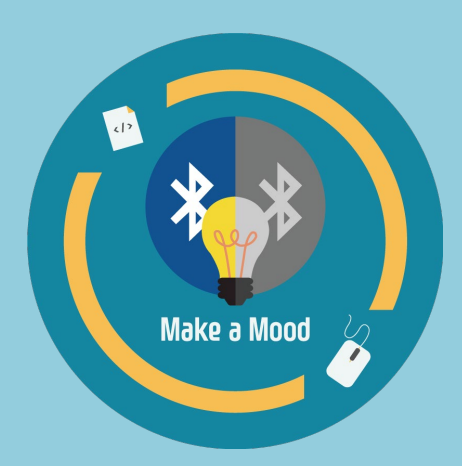

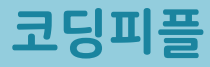

본 참고용 자료는 '스토아 포 코딩피플' 에서 '블루투스 무드등' 키트를 구매하신 고객님께 도움을 드리기 위하여 제작되었습니다.

자료의 내용은 실습하시는 환경에 따라 조금씩 차이가날 수 있다는 점 양해바랍니다.

궁금하신 점은 아래의 다양한 채널을 통해서 문의하시길 바랍니다. 가능한 빠른 시간 내에 도움드릴 수 있도록 하겠습니다.

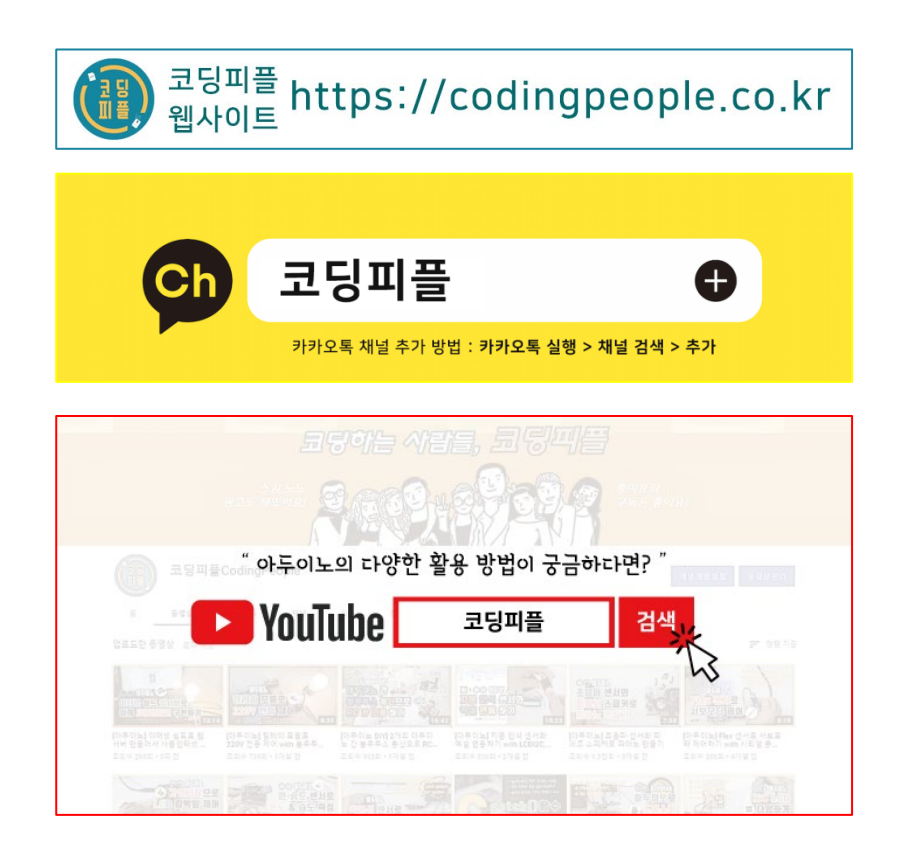

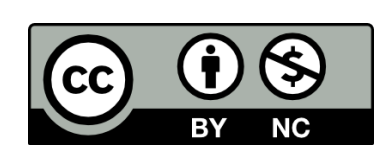

코딩피플에 의해서 작성된 본 참고용 자료는 크리에이티브 커먼즈 저작자표시-비영리 2.0 대한민국 라이선스에 따라 이용할 수 있습니다. https://creativecommons.org/licenses/by-nc/2.0/kr/

# **CONTENTS**

Step 1. 9V 배터리 클립과 스위치 결합

Step 2. 회로도 구성

Step 3. 코딩

Step 4. 테스트

### Step 5. 아크릴 돔 케이스 무드등 만들기

## **안전사고** 주의사항

본 키트 사용 전 <mark>반드시</mark> 아래의 주의사항을 숙지하여 안전사고 없는 즐거운 학습 및 실습 되시길 바랍니다.

1. MDF 모형 조립 시 손가락 등 끼임 주의

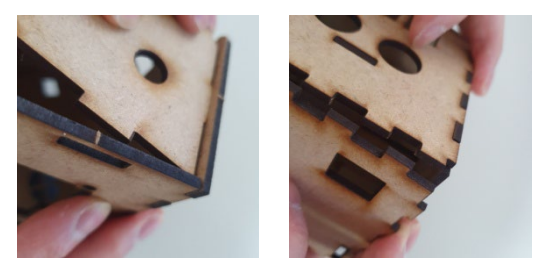

#### 2. 칼, 송곳, 전선 핀 등 사용 시 베임이나 찔림 주의

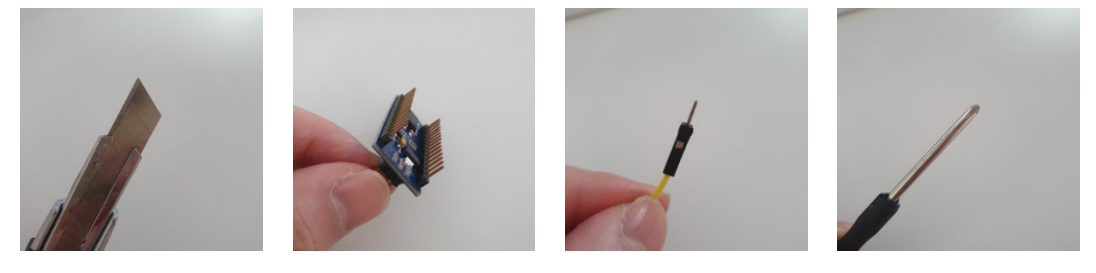

#### 3. 글루건, 납땜용 인두기 등 사용시 화상 주의

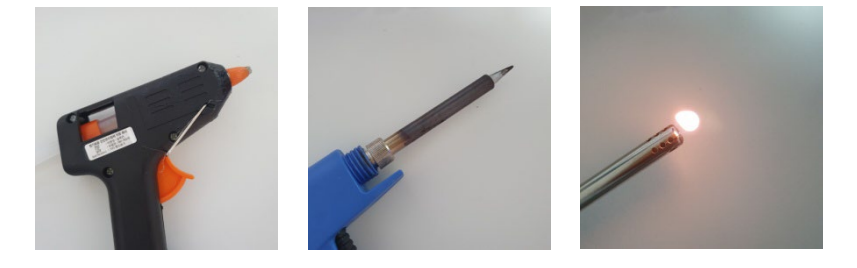

#### 4. 아두이노 및 모듈 등의 후면 납땜 부위 베임 주의

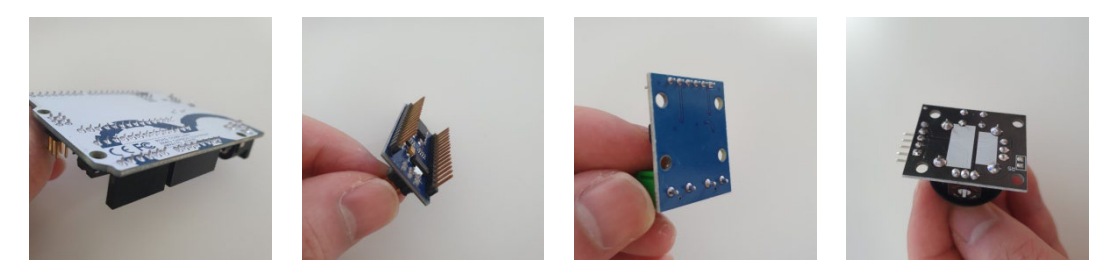

01 9V 배터리 클립과 락킹 스위치, 점퍼선, 수축튜브(전기테이프)를 준비해 주세요.

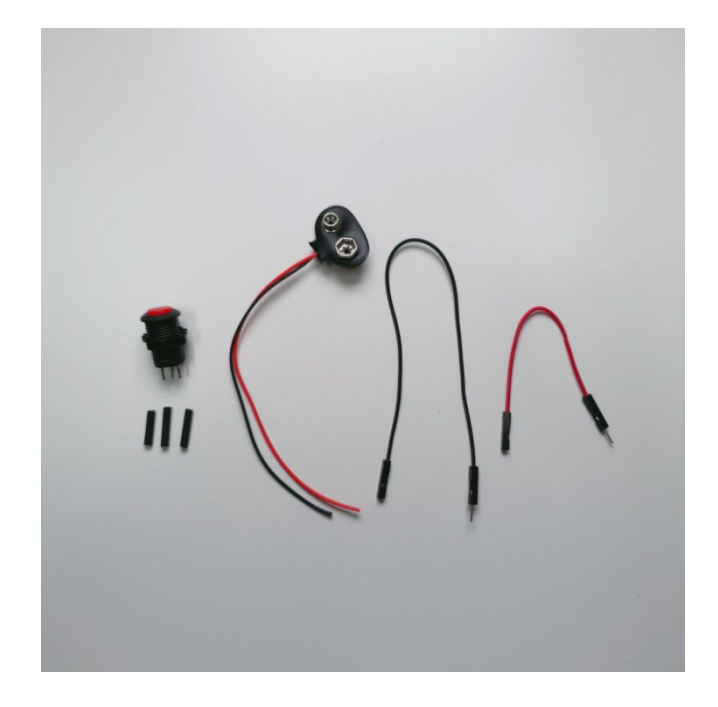

키트 구매시 옵션 선택에서 9V 배터리 클립과 락킹 스위치 연결을 선택하지 않으신 분들은 아래의 과정을 천천히 따라해 주시면 됩니다 : )

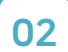

락킹 스위치와 고정 플라스틱 너트를 분리해 주세요.

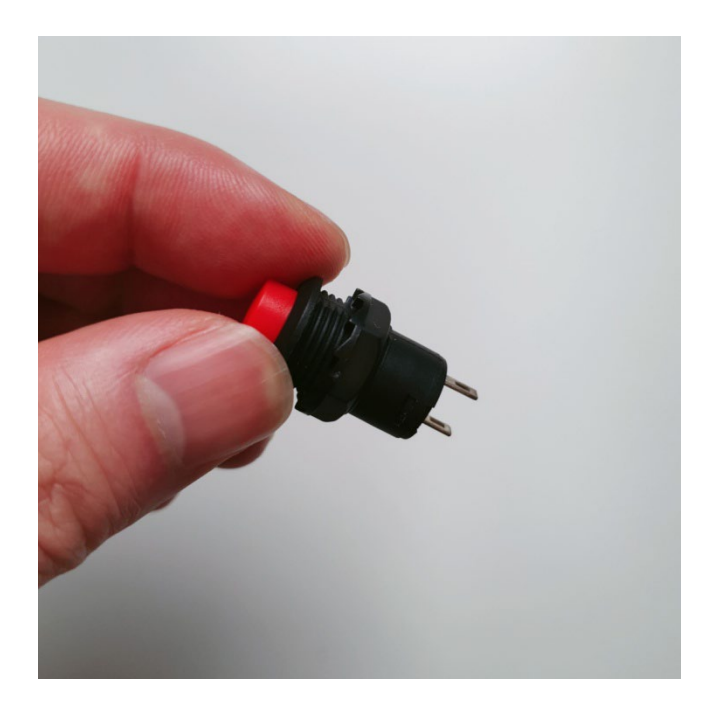

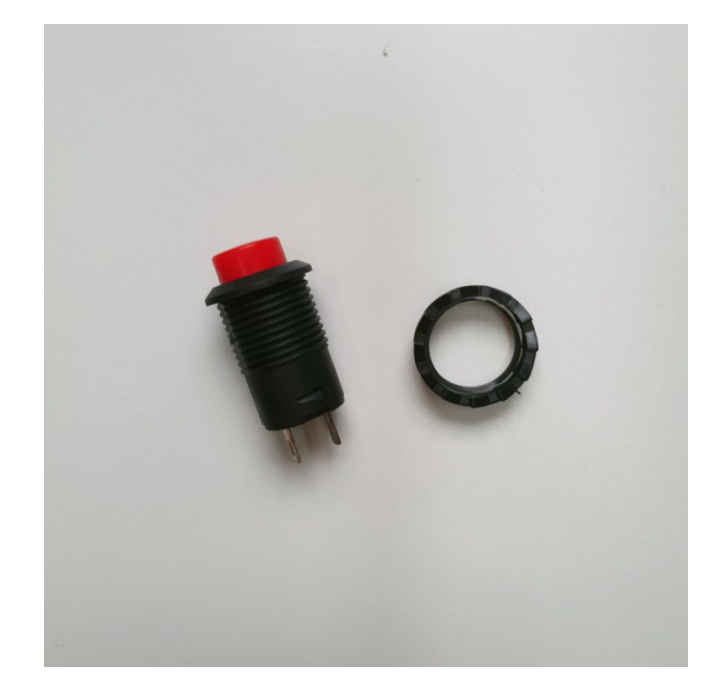

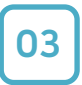

04

2개의 점퍼선 한 쪽을 가위로 자르고, 피복을 일정 부분 벗겨 주세요.

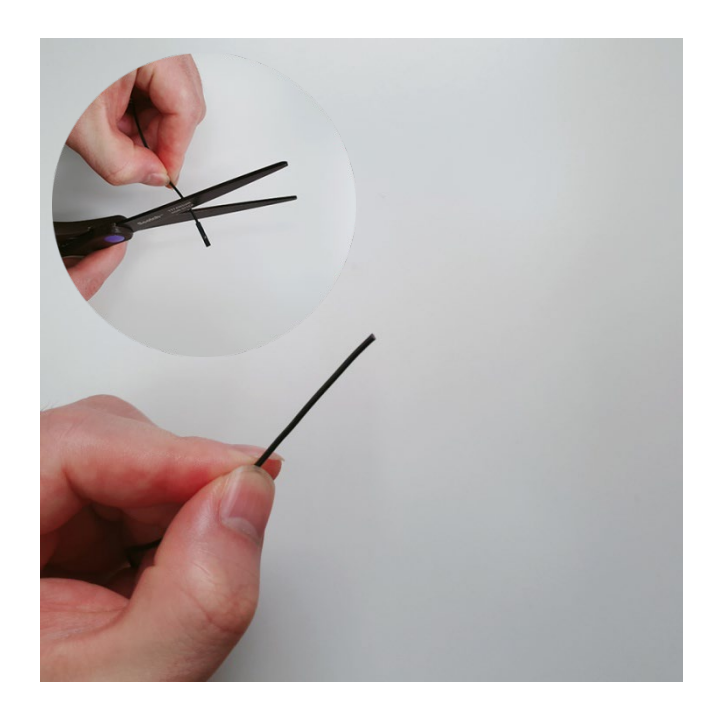

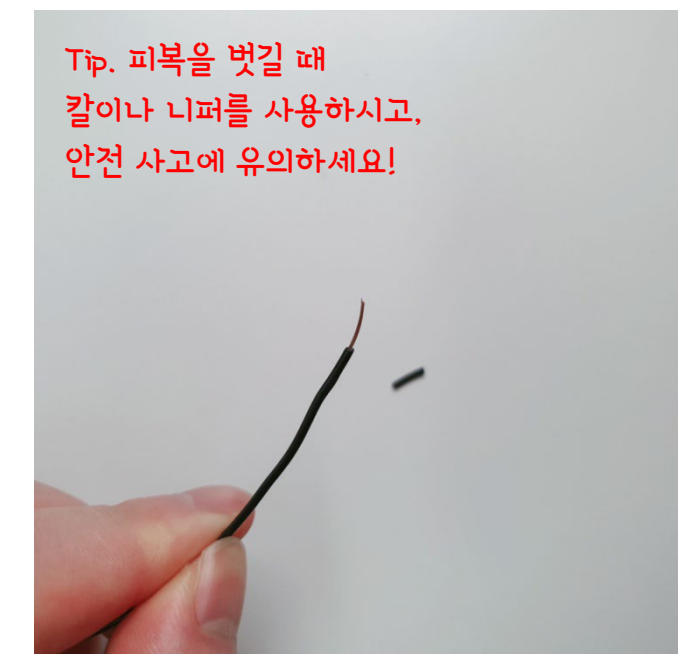

9V 배터리 클립의 전선 2개도 일정 부분 피복을 벗겨 주세요.

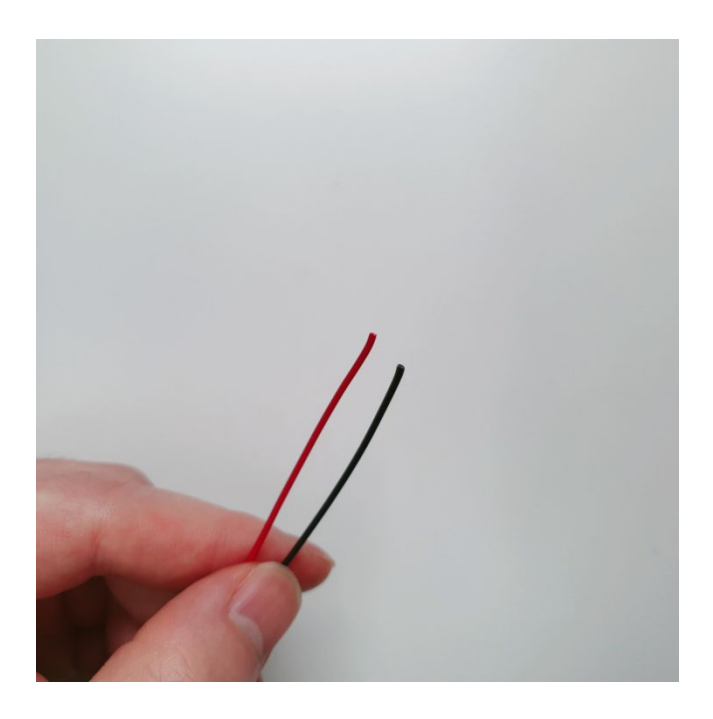

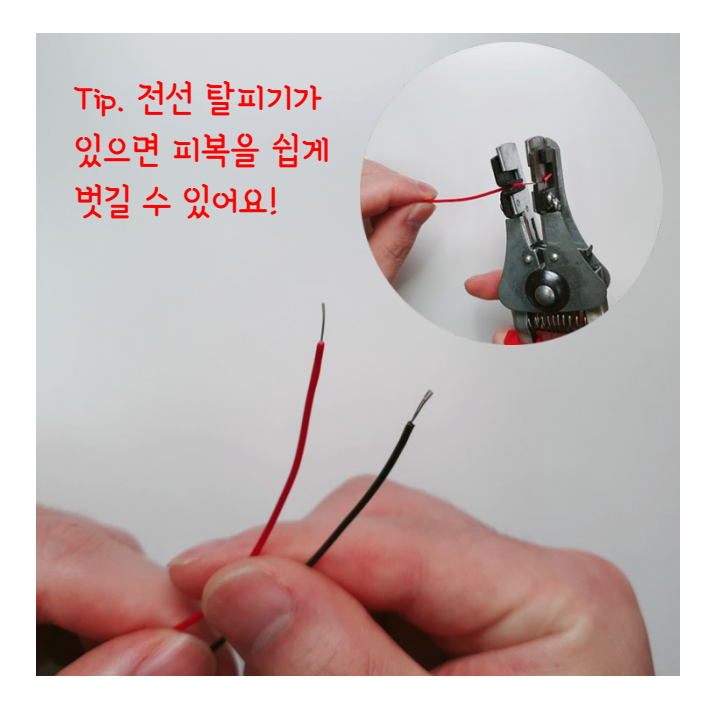

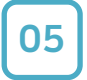

#### 10cm 점퍼선에 수축튜브를 넣어 주세요. (수축튜브 없다면 생략)

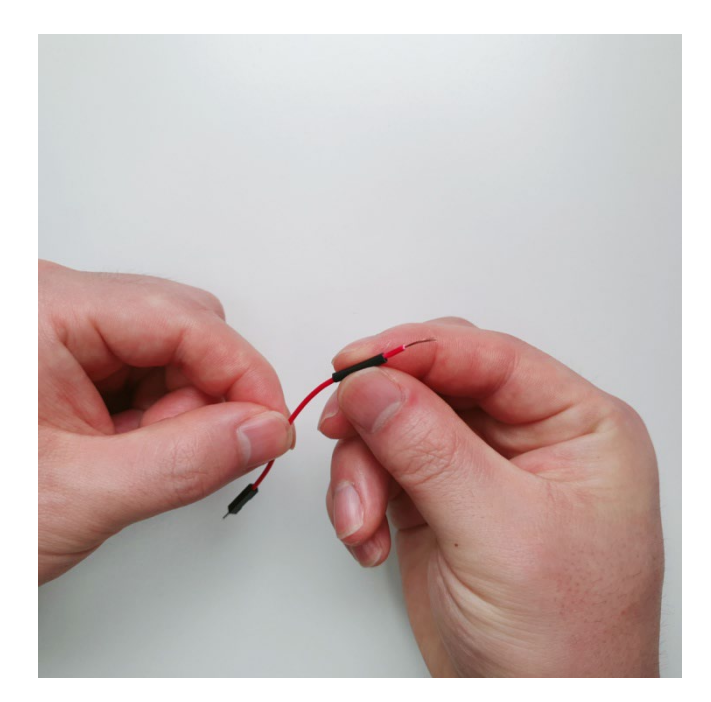

#### 06 9V 배터리 클립 빨간색(+) 전선과 10cm 점퍼선 전선을 교차하여 꼬아 주세요.

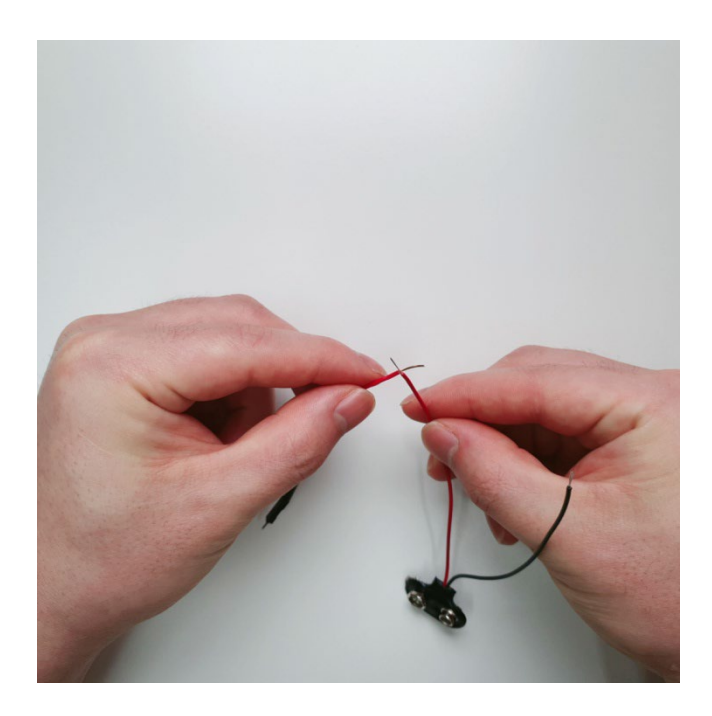

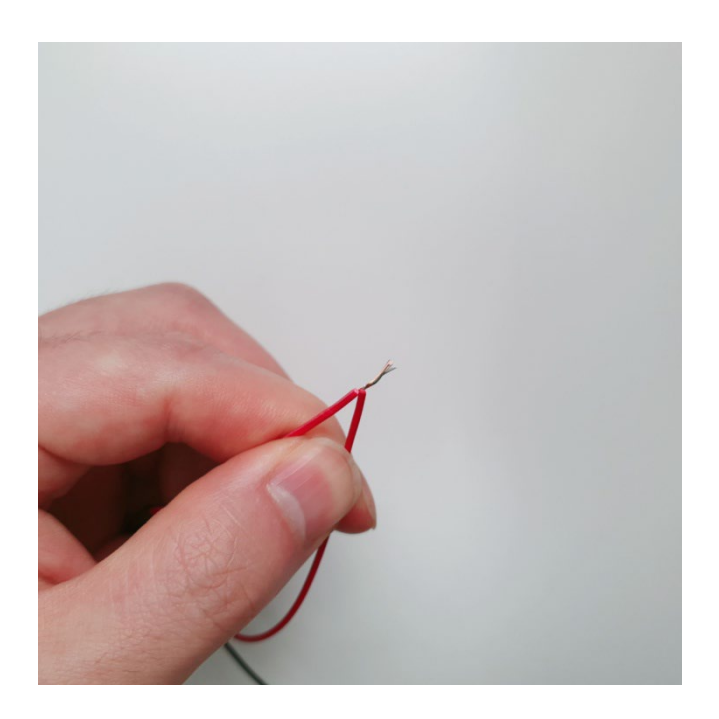

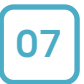

전선이 꼬여진 부분을 수축튜브나 전기 테이프로 감싸 주세요.

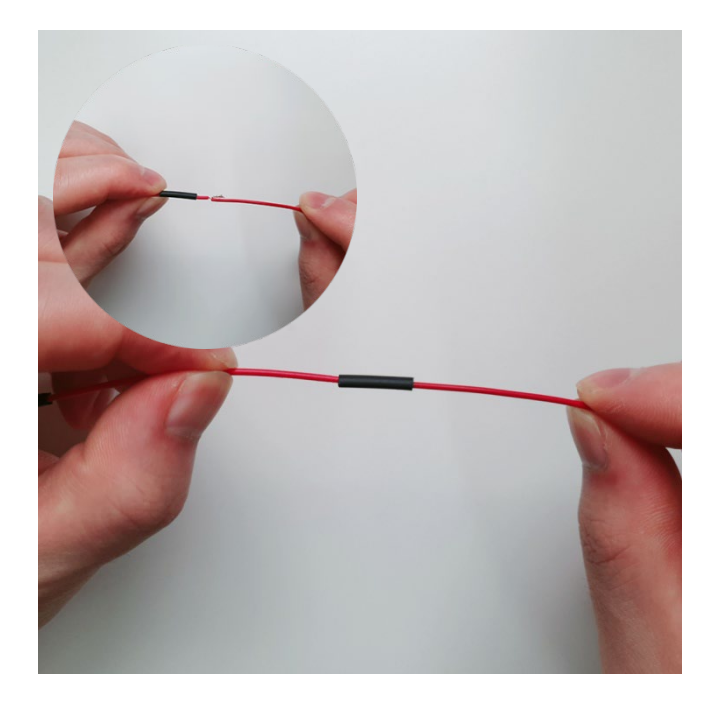

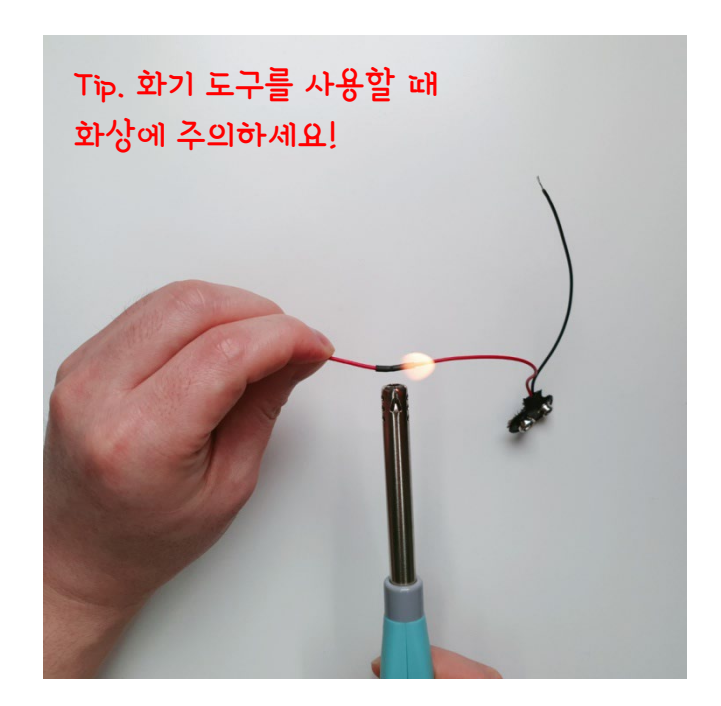

08 9V 배터리 클립의 검정색(-) 전선과 20cm 점퍼선에 수축튜브를 넣어 주세요.

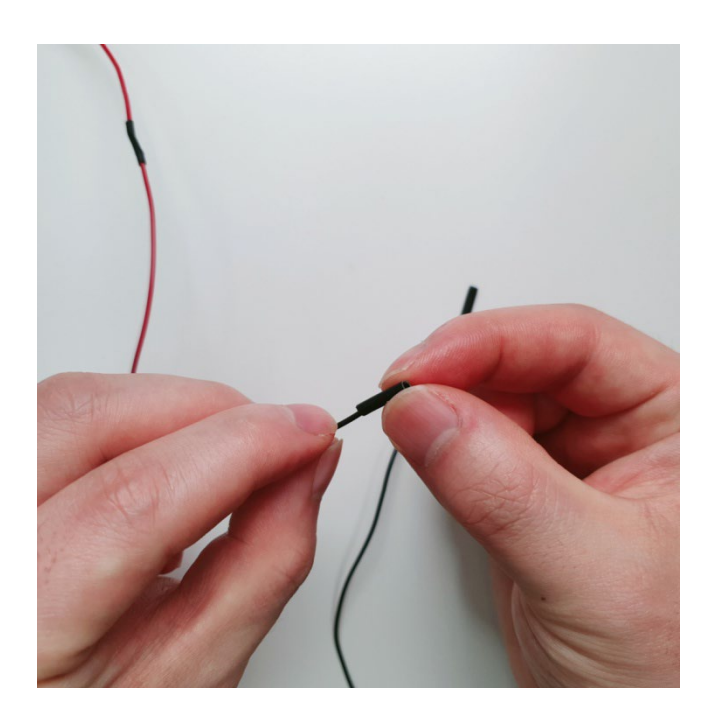

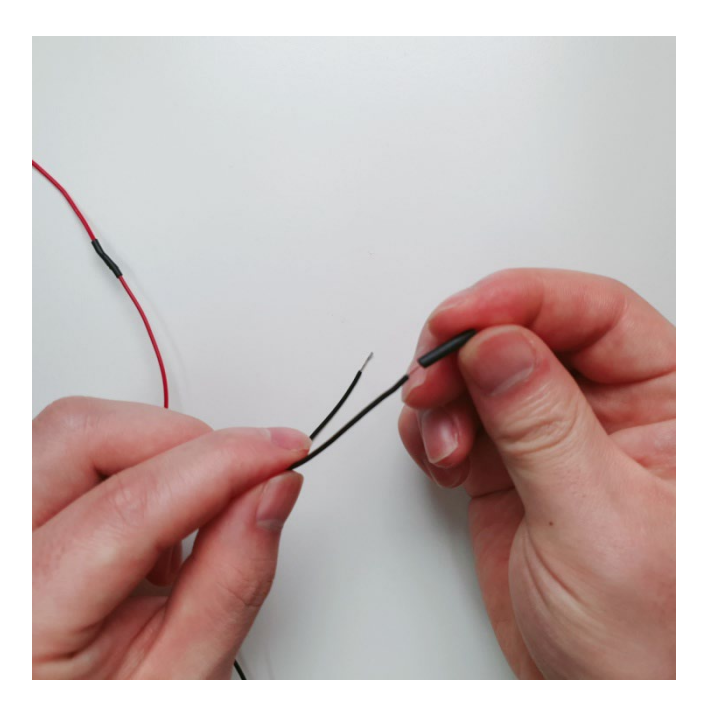

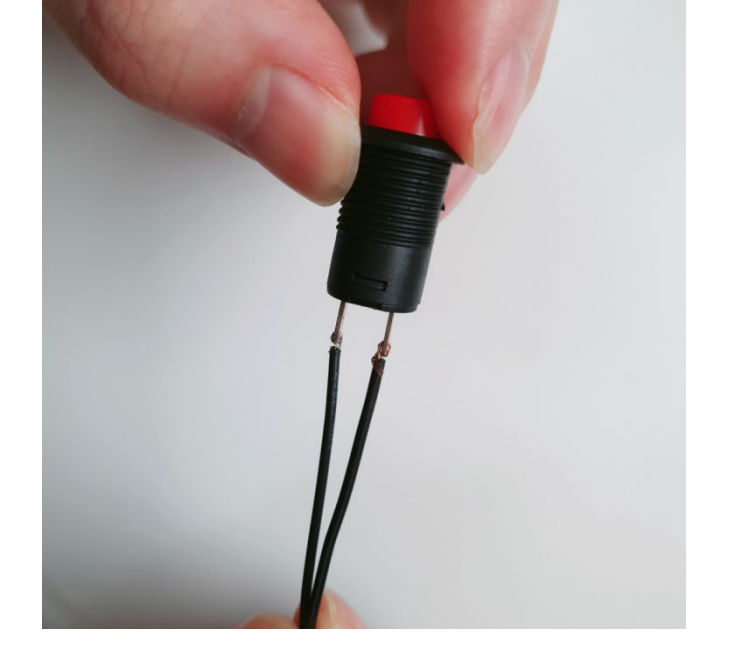

10 20cm 점퍼선도 락킹 스위치 다른 단자에 아래와 같이 연결해 주세요.

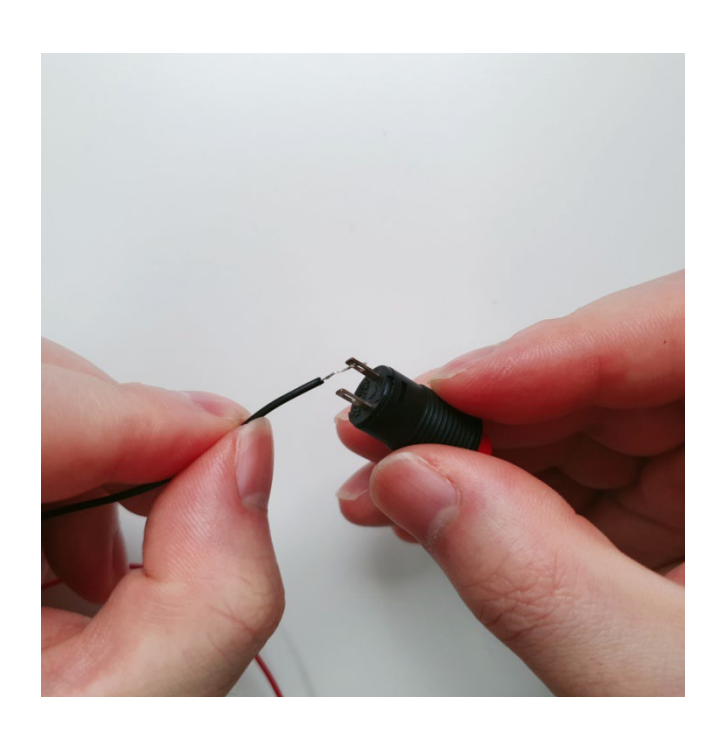

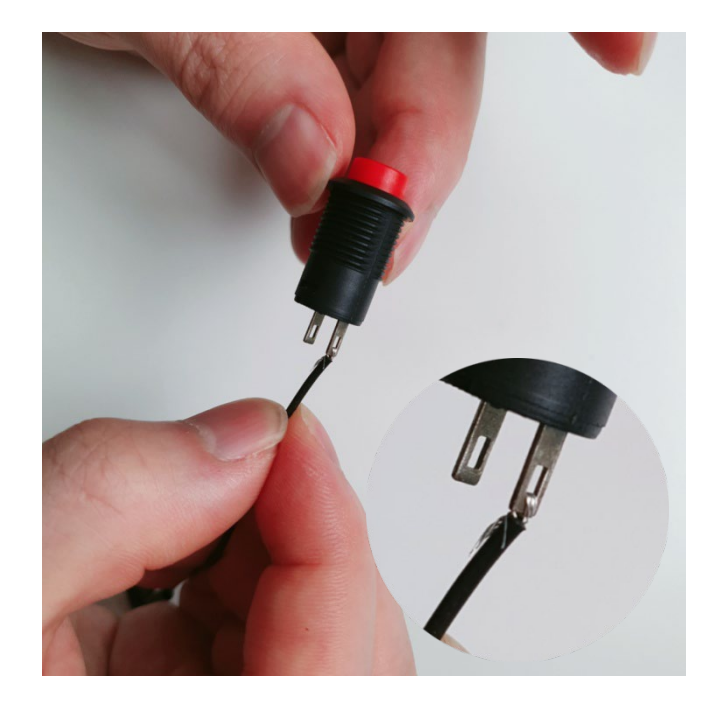

09 9V 배터리 클립의 검정색(-) 전선을 락킹 스위치 단자에 연결해 주세요.

### Step 1.9V 배터리 클립과 스위치 결합

11 락킹 스위치 단자와 전선을 아래와 같이 납땜해 주세요.

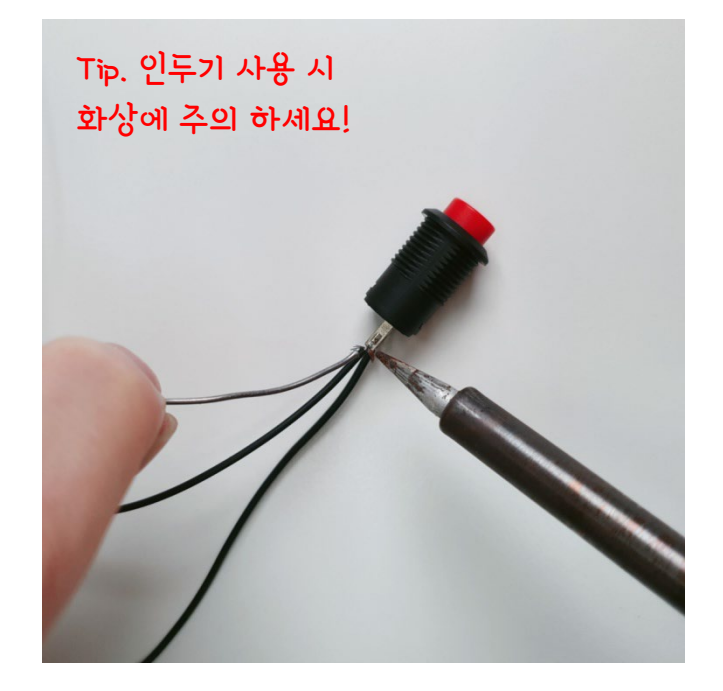

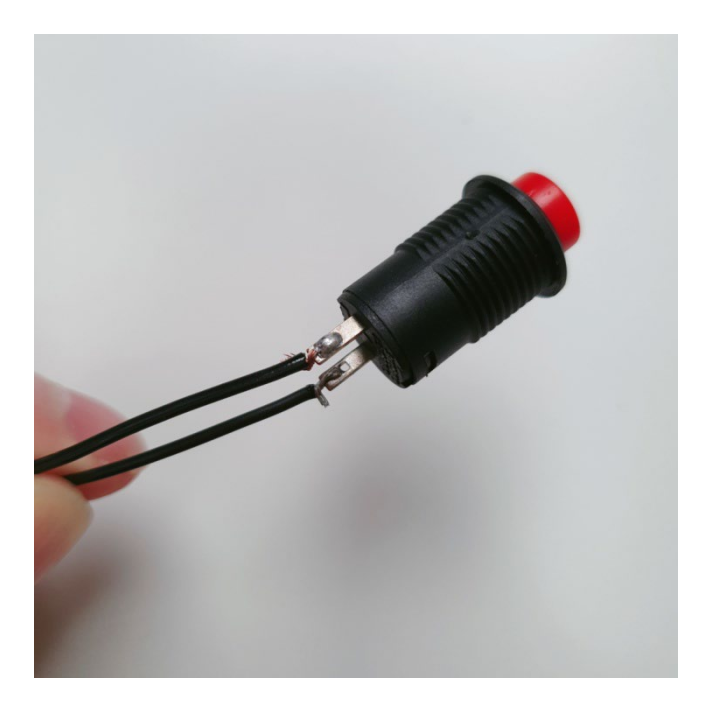

#### 12 미리 넣어 둔 수축튜브에 열을 가해 수축시켜 주세요. (전기 테이프 사용 가능)

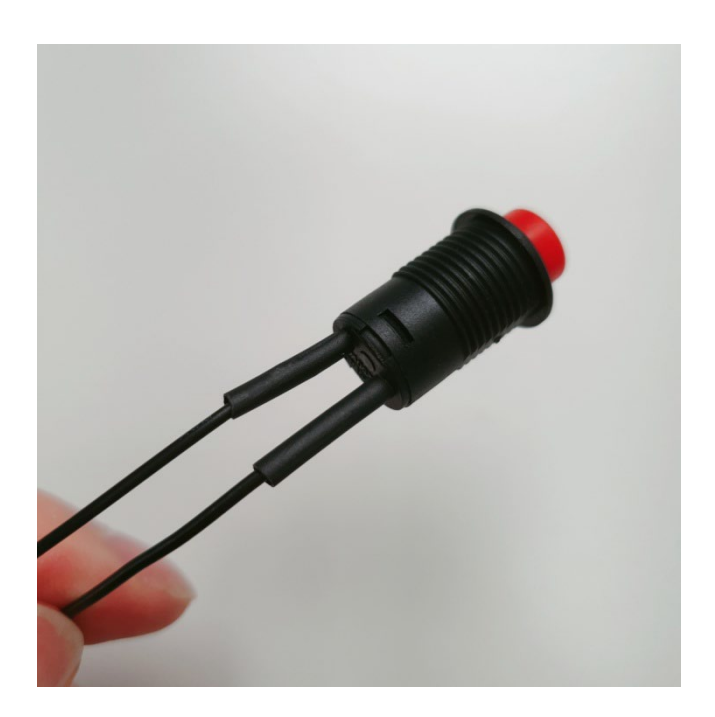

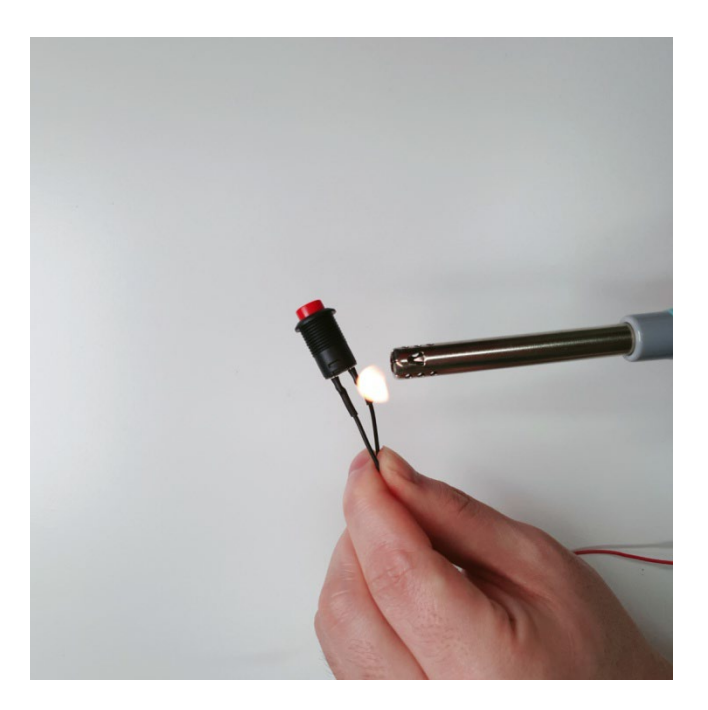

#### 13 배터리 클립에 배터리를 연결하고 스위치 작동 테스트를 해주세요.

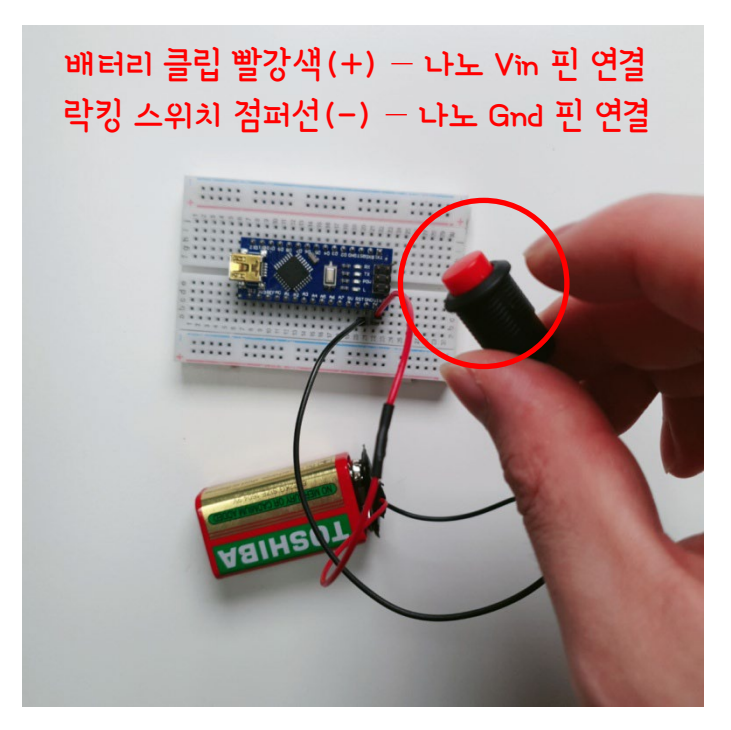

#### <스위치 Off 상태, 나노 보드 전원 Off>

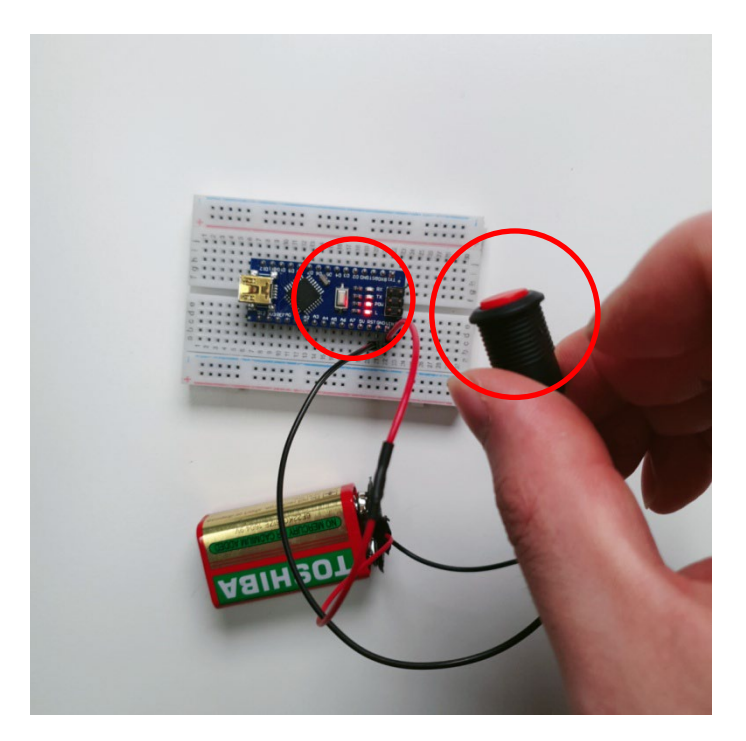

#### <스위치 On 상태, 나보 보드 전원 On>

01 아두이노 나노와 브레드보드를 아래와 같이 결합해 주세요.

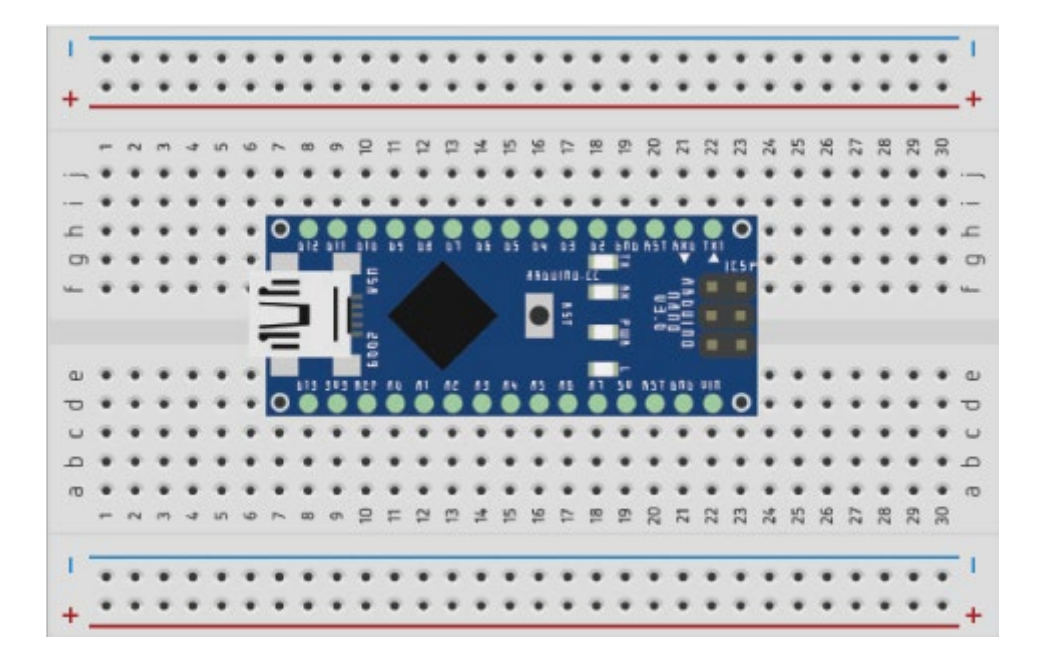

02 나노 보드의 GND 핀을 아래와 같이 브레드보드에 확장해 주세요.

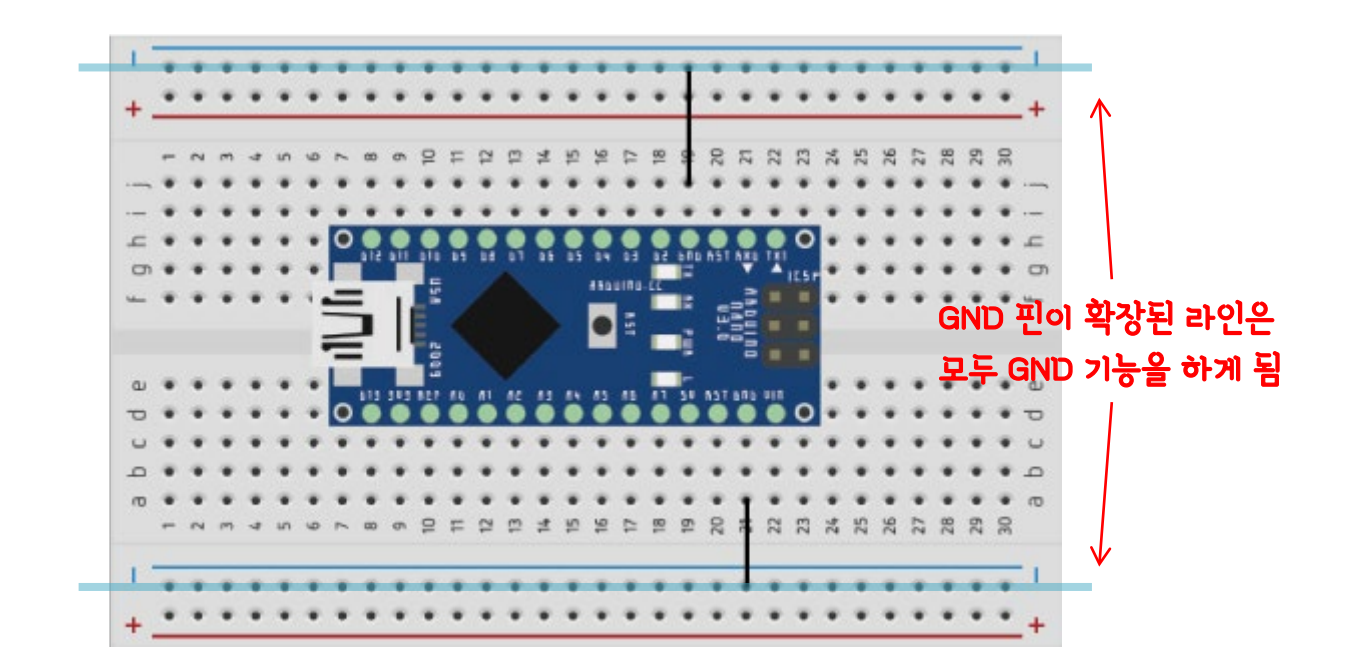

03

220옴 저항을 나노의 디지털 12번, 저항의 반대편은 10mm LED의 긴 다리(+)와 연결 합니다. LED 짧은 다리는 GND 핀이 확장된 브레드보드에 꽂아 줍니다. (회로도 참조)

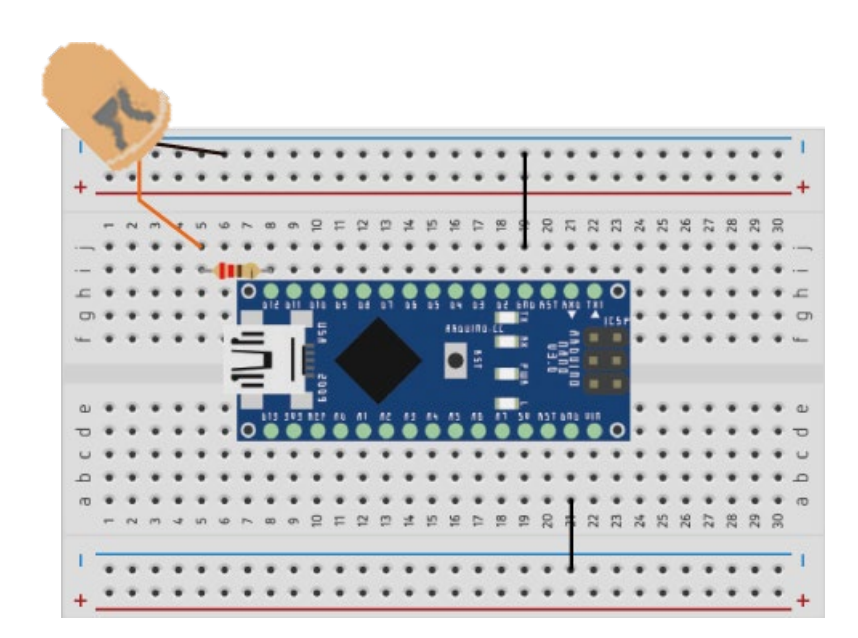

04 위와 같은 방식으로 두 번째 LED도 나노의 디지털 13번에 연결해 주세요.

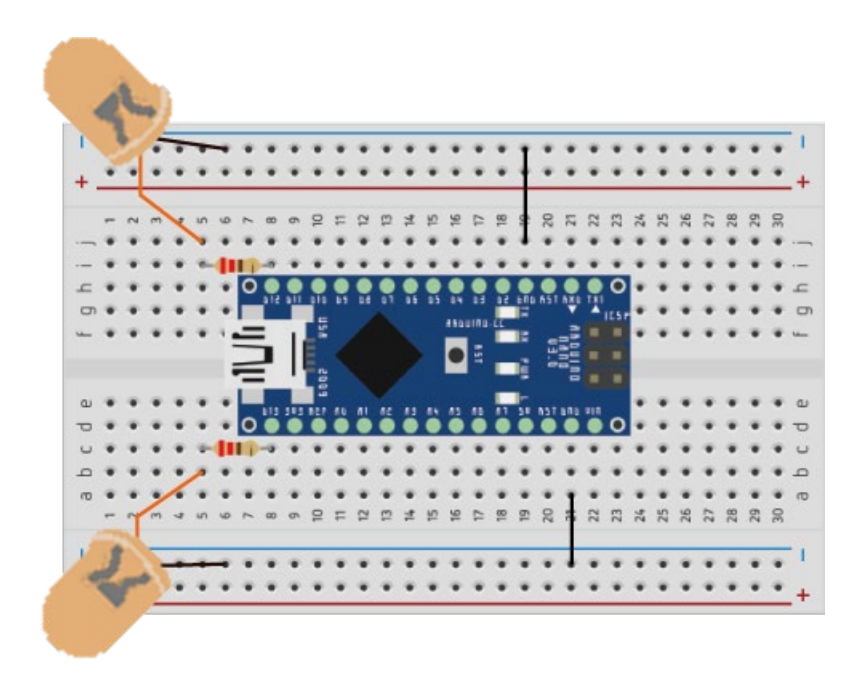

05 계속해서 같은 방법으로 마지막 LED도 나노의 디지털 2번과 연결해 주세요.

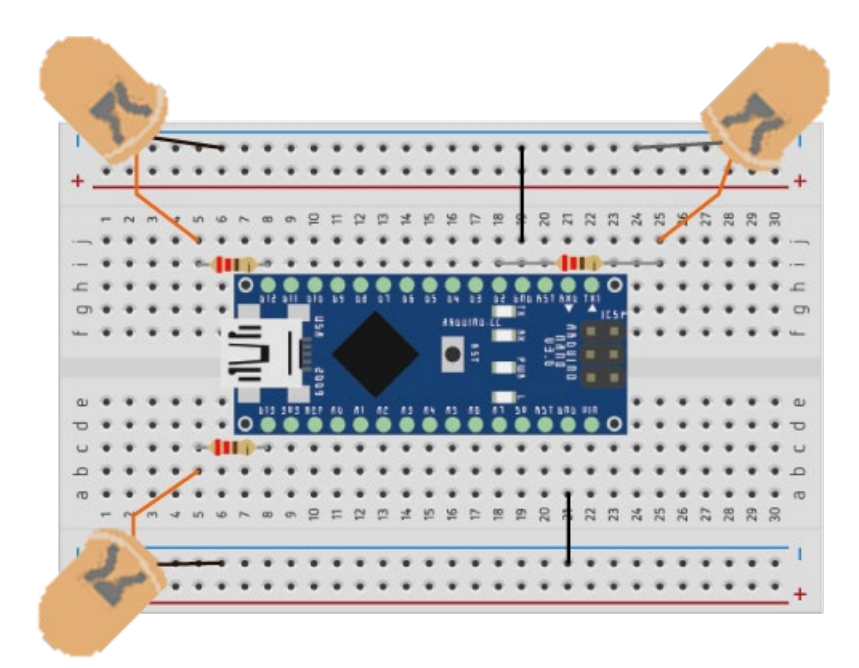

06 블루투스 HC-06 모듈을 브레드보드에 꽂아 주세요. (VCC-5V, GND-GND 연결)

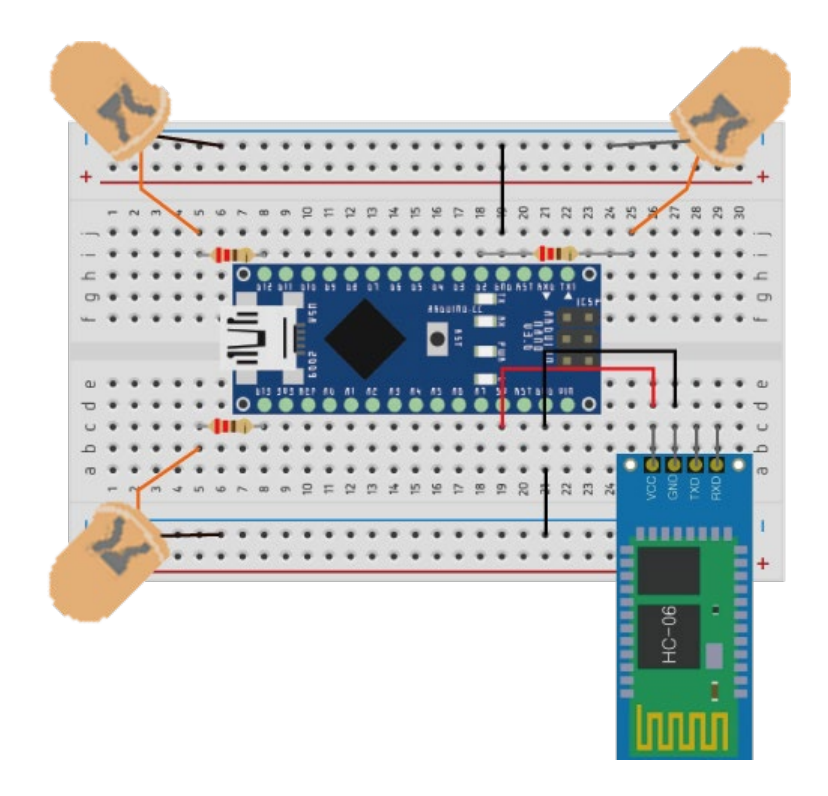

07

블루투스 모듈의 Txd 핀은 디지털 3번, Rxd 핀은 디지털 4번에 연결해 주세요.

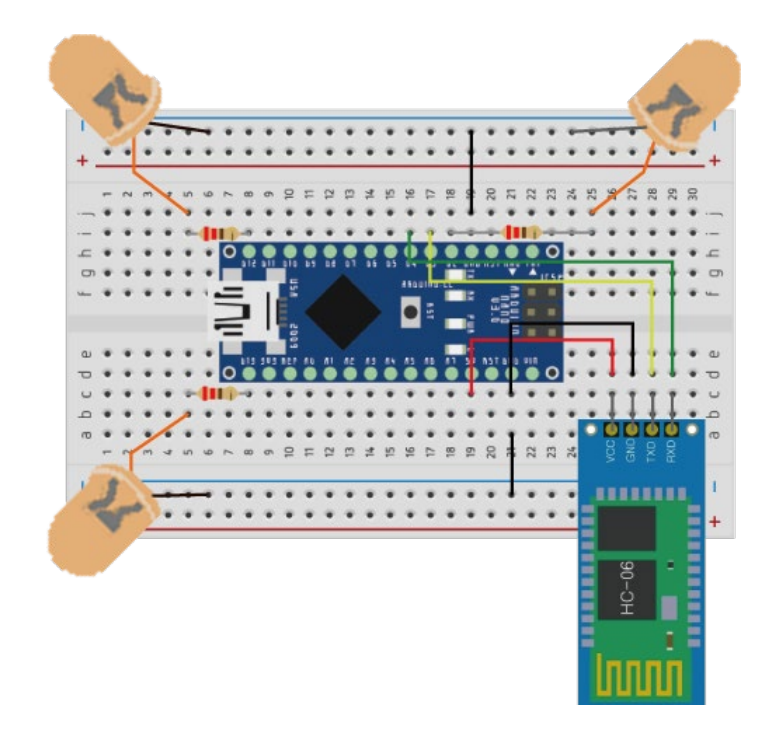

08 배터리 클립의 (+) 전선은 Vin에 연결하고, 락킹 스위치는 GND에 연결해 주세요.

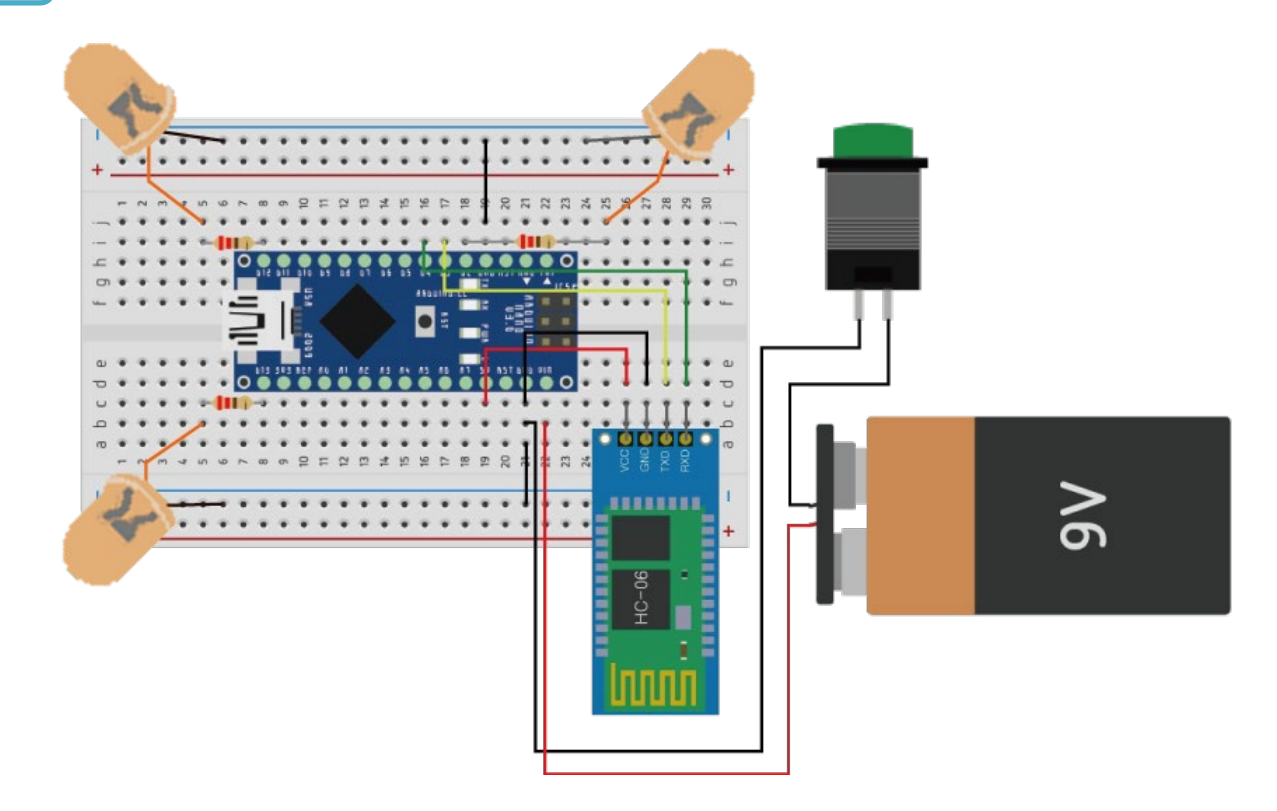

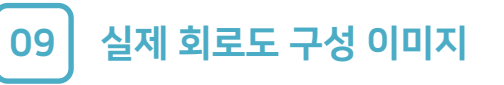

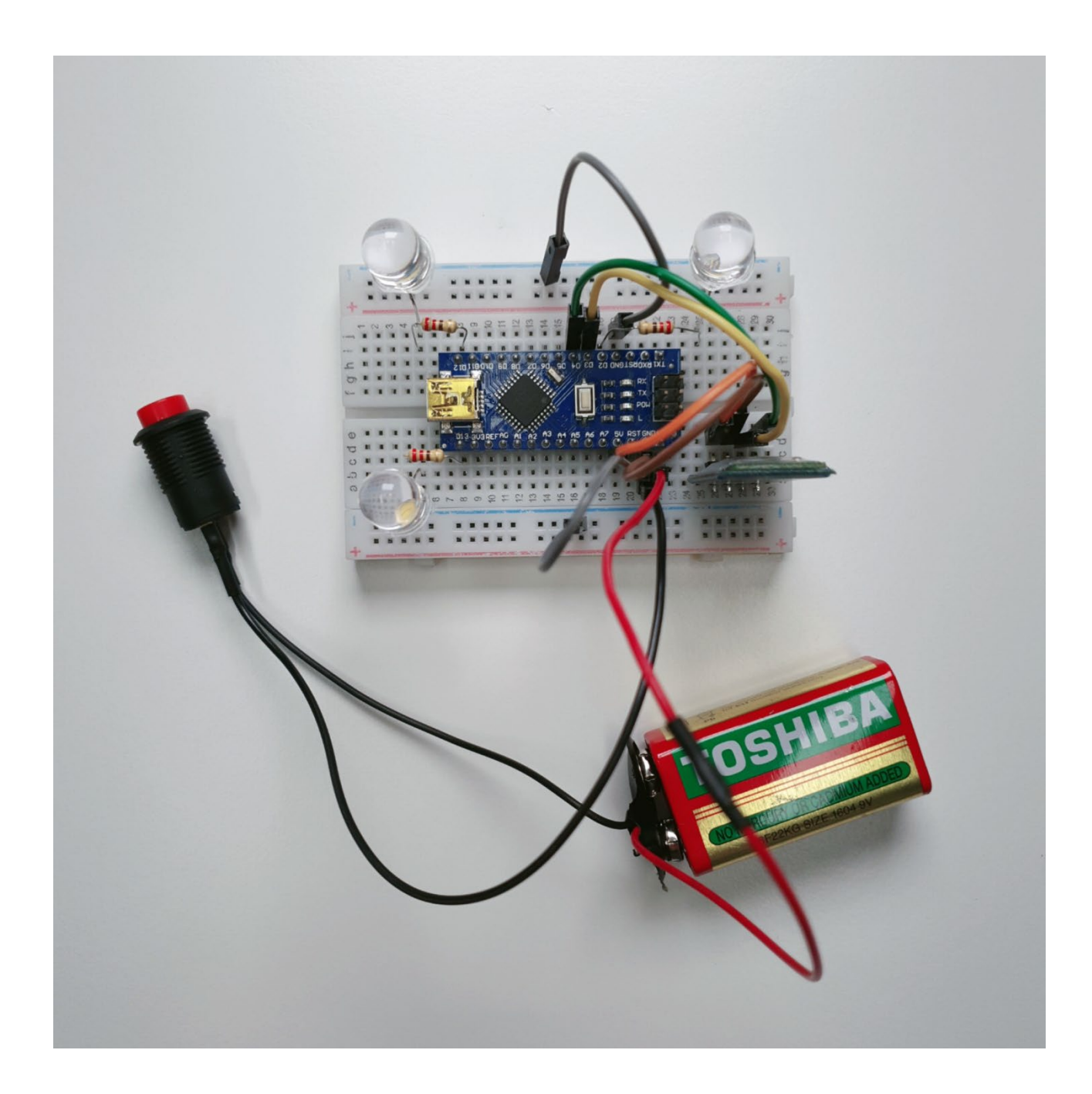

01

아두이노 통합개발환경(IDE) 설치를 위해서 웹 브라우저에서 arduino.cc 로 접속해 주세요.

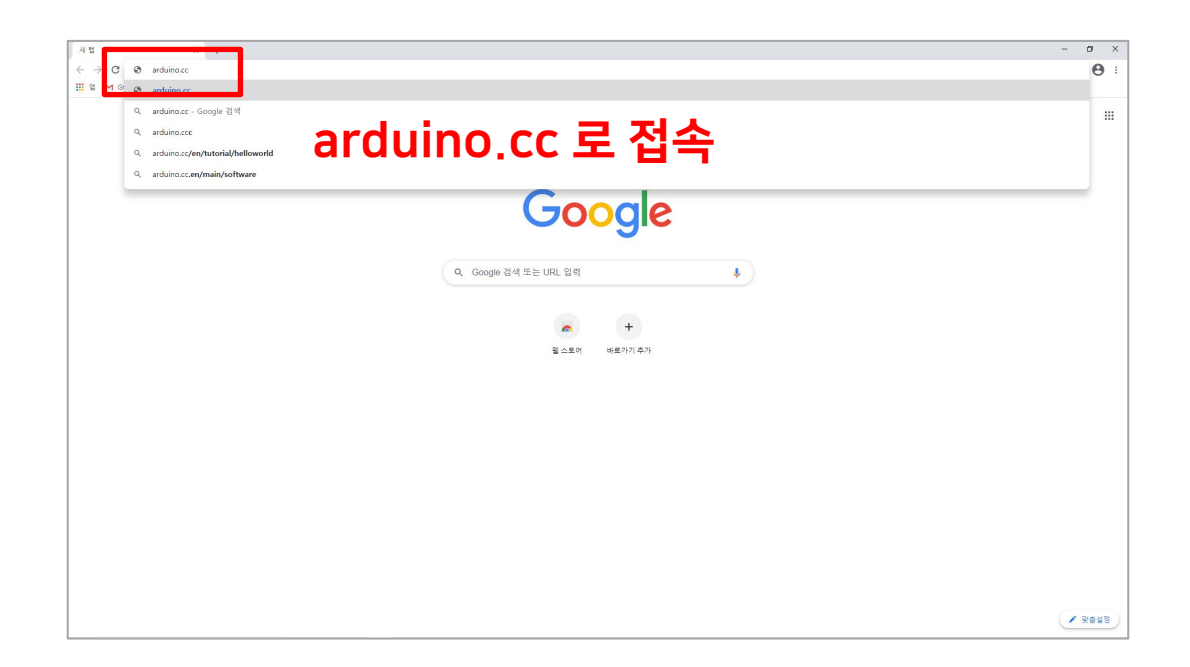

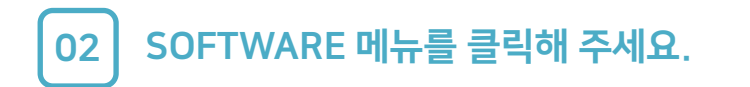

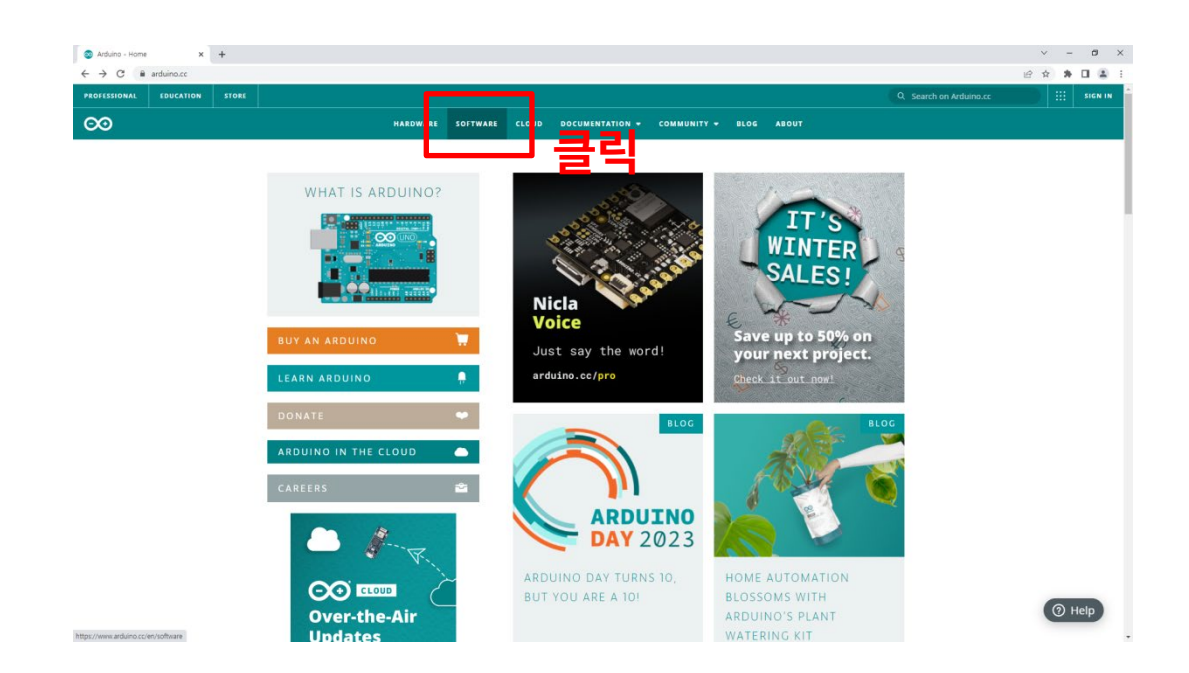

03

IDE 설치 파일을 다운로드하기 위해 사용하시는 운영체제(OS)를 선택해 주세요. (운영체제 Windows 10 이상 사용 시 설치 예시)

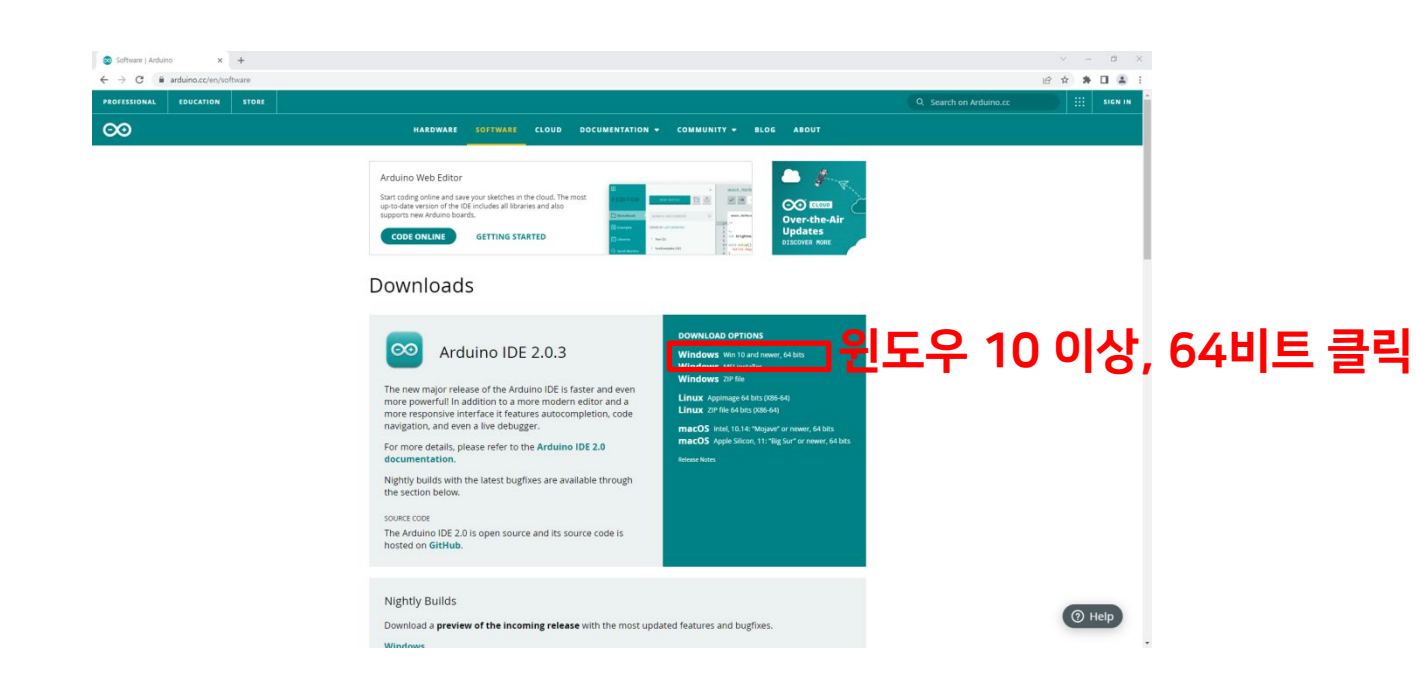

04

### JUST DOWNLOAD를 클릭하면 파일이 다운로드 됩니다. (절차에 따라 설치)

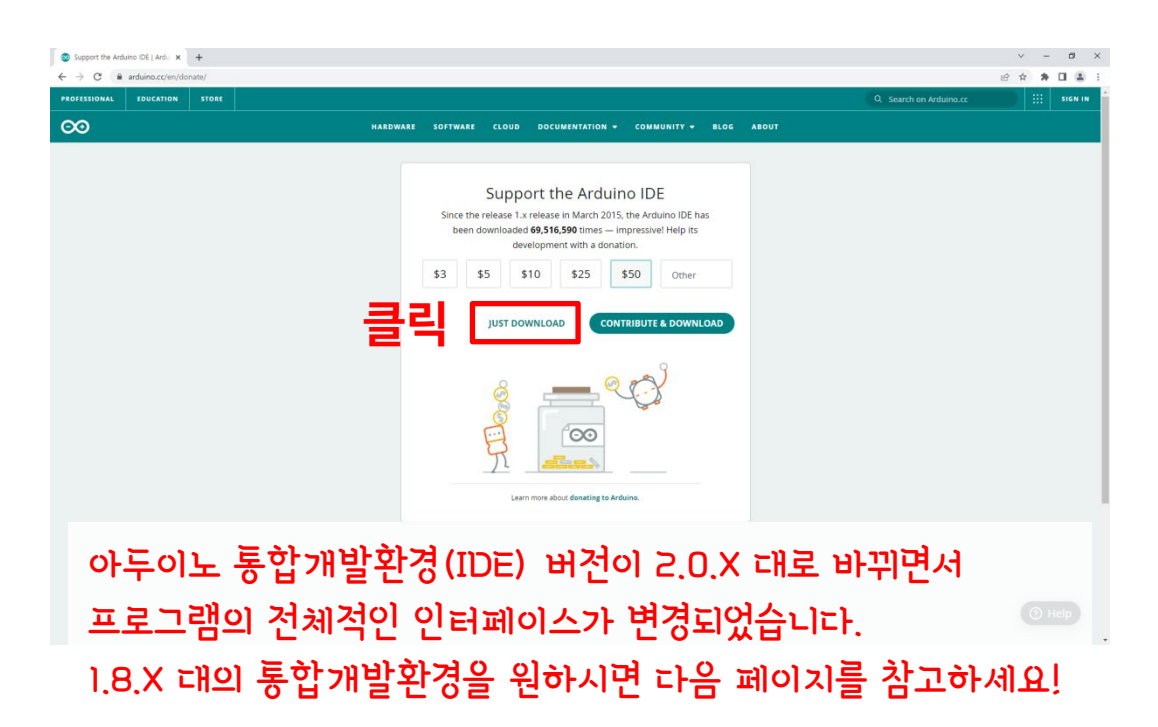

05

(구버전 설치) SOFTWARE 메뉴 페이지 아래 부분으로 마우스 휠 스크롤하시면 Legacy IDE(1.8.X) 가 있습니다. (운영체제 Windows 7 이상 사용 시 설치 예시)

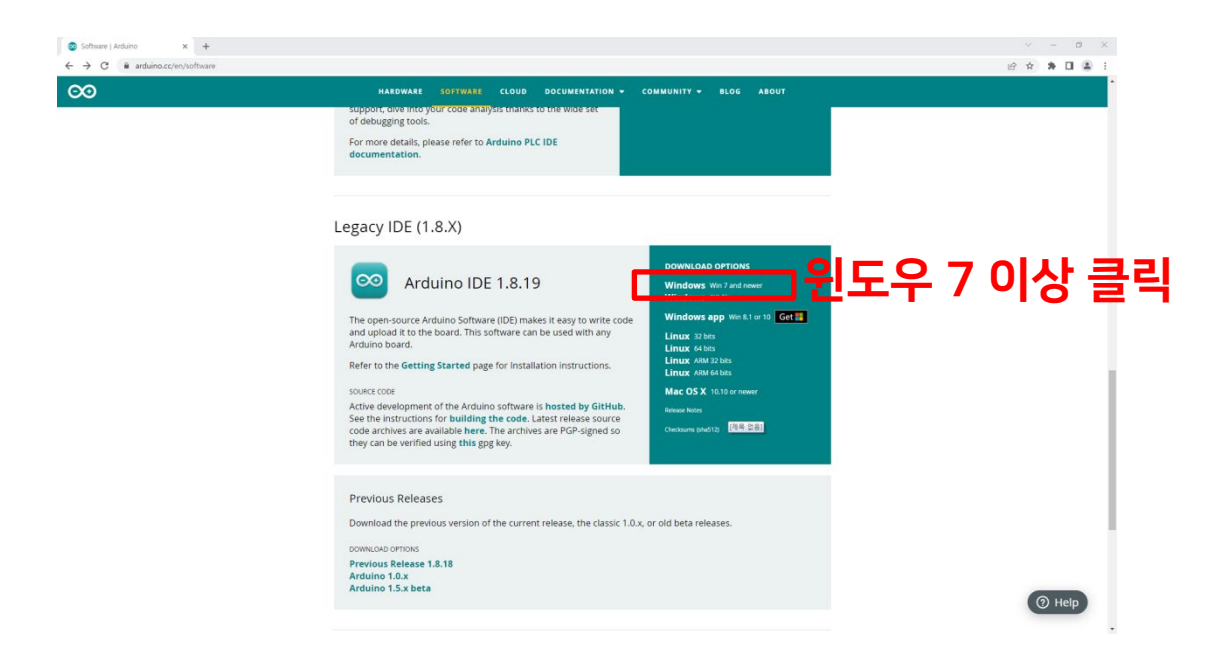

06 JUST DOWNLOAD를 클릭하면 파일이 다운로드 됩니다. (절차에 따라 설치)

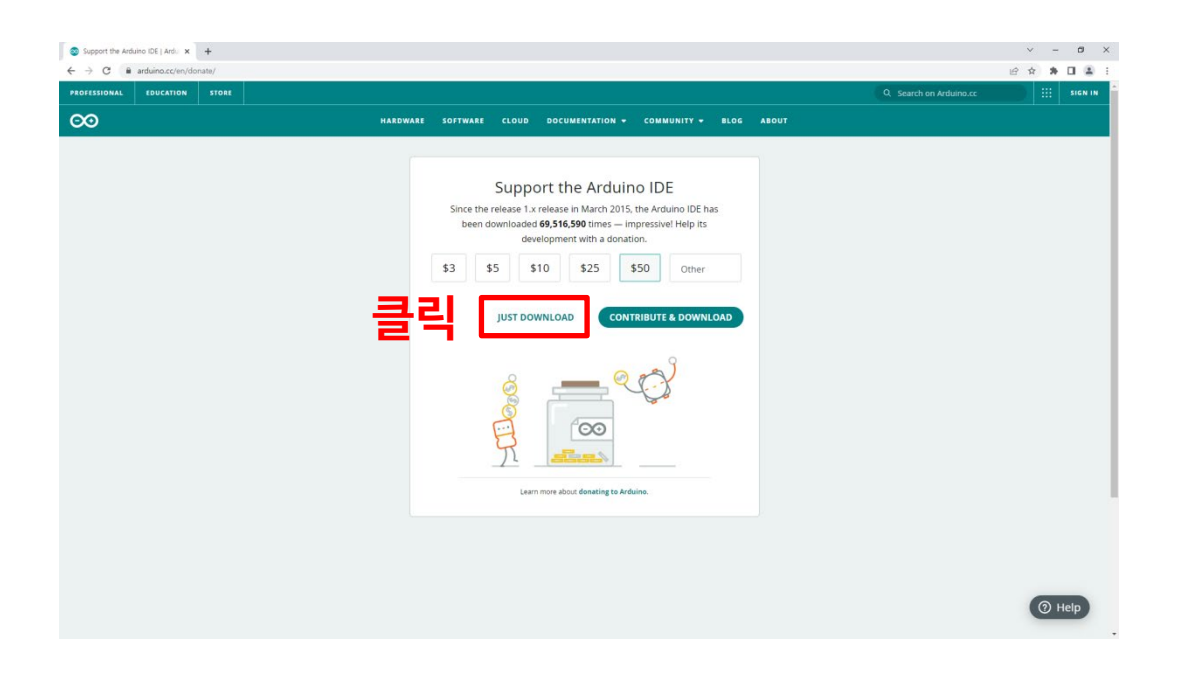

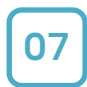

#### New IDE (2.x.x) 실행화면

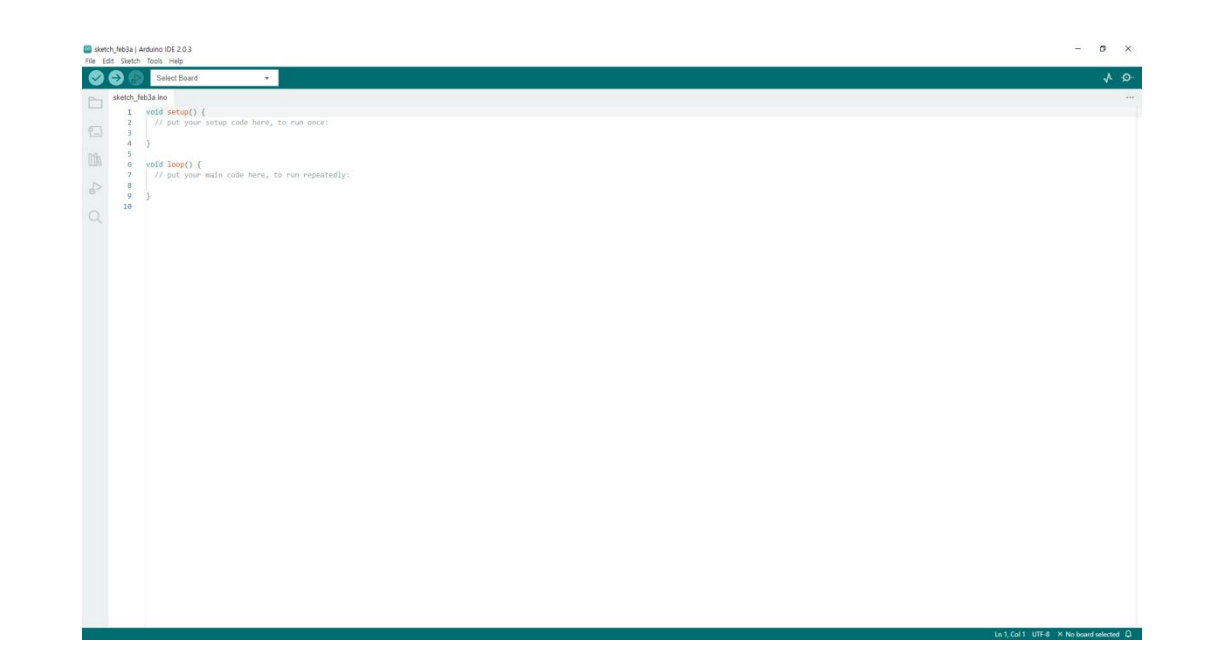

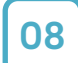

#### Legacy IDE(1.x.x) 실행 화면

| <pre>Void setup (     // put your setup code here, to run once:     // put your main code here, to run repeatedly:     // put your main code here, to run repeatedly: }</pre> |  |
|----------------------------------------------------------------------------------------------------|--|
| <pre>weak.<br/>wold setup() {<br/>// put your setup code here, to run once:<br/>}<br/>wold loop() {<br/>// put your main code here, to run repeatedly:<br/>} </pre>           |  |
| <pre>bid setup 0 {     // put your setup code here, to run once:     inid loop() {     // put your main code here, to run repeatedly:</pre>                                   |  |
| <pre>// put your setup code here, to run once:<br/>sid loop() {<br/>// put your main code here, to run repeatedly:</pre>                                                      |  |
| eid loop() {<br>// put your main code here, to run repeatedly:                                                                                                    |  |
| oid loop() {<br>// put your main code here, to run repeatedly:                                                                                                    |  |
| // put your main code here, to run repeatedly:                                                                                                    |  |
|                                                                                                    |  |
|                                                                                                    |  |
|                                                                                                    |  |
|                                                                                                    |  |
|                                                                                                    |  |
|                                                                                                    |  |
|                                                                                                    |  |
|                                                                                                    |  |
|                                                                                                    |  |
|                                                                                                    |  |
|                                                                                                    |  |
|                                                                                                    |  |
|                                                                                                    |  |
|                                                                                                    |  |
|                                                                                                    |  |
|                                                                                                    |  |
|                                                                                                    |  |
|                                                                                                    |  |
|                                                                                                    |  |

09 코드

| 🥯 blueTooth_LED 아두이노 1.8.13                                                               | _ | × |
|-------------------------------------------------------------------------------------------|---|---|
| 파일 편집 스케치 툴 도움말                                                                           |   |   |
|                                                                                           |   | Ø |
| blueTooth_LED §                                                                           |   |   |
| #include < <b>SoftwareSerial.</b> h> //블루투스 시리얼 통신 라이브러리 추가                               |   | ^ |
| SoftwareSerial BTSerial(3, 4); //블루투스 객체 선언 및 초기화 (Tx, Rx)                                |   |   |
| //LED 핀 설정<br>int LED1 = 13; //핀번호 입력<br>int LED2 = 12;<br>int LED3 = 2;                  |   |   |
|                                                                                           |   |   |
| void setup() {                                                                            |   |   |
| // LED 핀모드                                                                                |   |   |
| pinMode(LED1, OUTPUT); //LED 출력으로 핀모드 설정                                                  |   |   |
| <pre>pinMode(LED2, OUTPUT);</pre>                                                         |   |   |
| <pre>pinMode(LED3, OUTPUT);</pre>                                                         |   |   |
| }                                                                                         |   |   |
| void loop() {     if(BTSerial.available()){         //블루투스 통신이 사용되었다면?         char bt;   |   |   |
| bt = BTSerial.read(); //블루투스 통신 전달 값 입력                                                   |   |   |
| li(bt == 'l') { // 'bt' 연주에 신물된 값이 'l'이라면?<br>digitalWrite(LED1, HIGH); //LED 경기 'on'     |   |   |
| digitalWrite(LED2, HIGH);                                                                 |   |   |
| <pre>digitalWrite(LED3, HIGH);</pre>                                                      |   |   |
|                                                                                           |   |   |
| else if(bt == '0'){ // 'bt' 연수에 신물된 값이 '0'이라면?<br>digitalWrite(LED1, LOW); //LED 끼기 'off' |   |   |
| digitalWrite(LED2, LOW);                                                                  |   |   |
| <pre>digitalWrite(LED3, LOW);</pre>                                                       |   |   |
| }                                                                                         |   |   |
|                                                                                           |   |   |
| 1                                                                                         |   | ~ |
|                                                                                           |   |   |

### Step <u>4. 테스트</u>

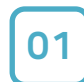

### (신버전) 작성된 코드를 업로드하기 전, [툴] 메뉴에서 [보드]를 설정해 주세요.

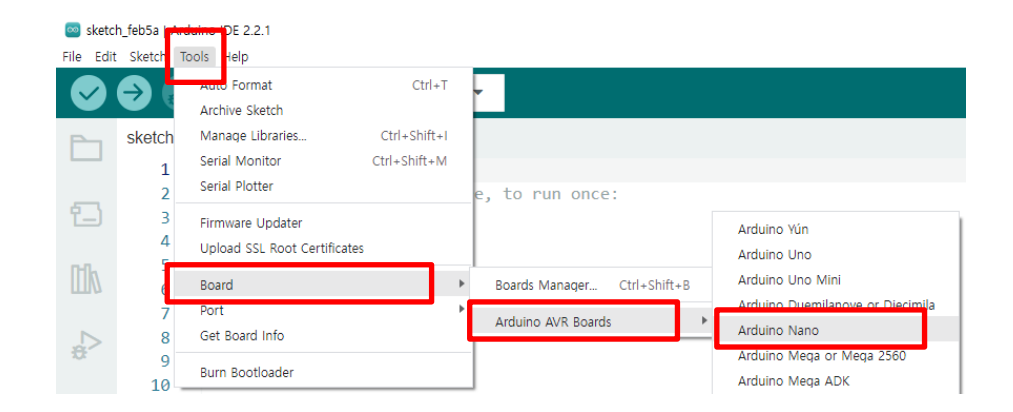

### 02 (신버전) [보드] 설정이 되었다면 [포트]를 설정해 주세요.

| File | Edit Sketch      | Tools Help                                       |                              |             |                                                                                        |
|------|------------------|--------------------------------------------------|------------------------------|-------------|----------------------------------------------------------------------------------------|
|      |                  | Auto Format<br>Archive Sketch                    | Ctrl+T                       |             |                                                                                        |
| Ē    | sketch           | Manage Libraries<br>Serial Monitor               | Ctrl+Shift+I<br>Ctrl+Shift+M |             | Tip. 아두이노 나노 보드 종류에                                                                    |
| t    | 2<br>3<br>4      | Firmware Updater<br>Upload SSL Root Certificates |                              | once:       | 따라 프로세서가 다를 수 있음                                                                       |
|      | 5<br>6<br>7<br>8 | Board: "Arduino Nano"<br>Port<br>Get Board Info  | ¢                            | repeatedly: | <ul> <li>ATmega328P</li> <li>ATmega328P (Old Bootloader)</li> <li>ATmega168</li> </ul> |
| ÷    | 9<br>10          | Processor: "ATmega328P (Old Bo                   | ootloader)"                  | ATmega328P  |                                                                                        |
| Q    |                  | Programmer<br>Burn Bootloader                    | H                            | ATmega168   |                                                                                        |

#### 03 (신버전) [보드] 설정이 되었다면 [포트]를 설정해 주세요.

| File Edi | t Sketch | Tools Help                   |              |                        |
|----------|----------|------------------------------|--------------|------------------------|
|          |          | Auto Format                  | Ctrl+T       |                        |
|          | V        | Archive Sketch               |              |                        |
| Ph       | sketch   | Manage Libraries             | Ctrl+Shift+I |                        |
|          | 1        | Serial Monitor               | Ctrl+Shift+M | Tip. 아두이노 나노 보드 연결 환경에 |
|          | 2        | Serial Plotter               |              | to run once:           |
|          | 3        | Firmware Updater             |              | 따라 포트 번호는 다를 수 있음.     |
|          | 4        | Upload SSL Root Certificates |              |                        |
| ITIN     | 5        | Board: "Arduino Nano"        |              | 📄 coml 이 아닌 것을 선택      |
|          | 7        | Port                         |              | Serial ports tedly:    |
|          | 8        | Get Board Info               |              | COM7                   |
| ÷51      | 9<br>10  | Processor: "ATmega328P"      |              | COM1                   |
| Q        |          | Programmer                   |              | >                      |
|          |          | Burn Bootloader              |              |                        |
|          |          |                              |              |                        |

### Step 4. 테스트

04

### (구버전) 작성된 코드를 업로드하기 전, [툴] 메뉴에서 [보드]를 설정해 주세요.

| 파일 편집 스케지 둘   | 도움말                                |              |                                  |
|---------------|------------------------------------|--------------|----------------------------------|
|               | 가동 포맷                              | Ctrl+T       |                                  |
|               | 스케치 보관하기                           |              |                                  |
| sketch_dec23a | 인코딩 수정 & 새로 고침                     |              |                                  |
| void se       | 라이브러리 관리                           | Ctrl+Shift+I |                                  |
| VOIG DO       | 시리얼 모니터                            | Ctrl+Shift+M |                                  |
| // pu         | 시리얼 플로터                            | Ctrl+Shift+L | , to run once:                   |
|               | WiFi101 / WiFiNINA Firmware Update | r            |                                  |
| }             | 보드: "Arduino Nano"                 | 2            | 보드 매니저                           |
|               | 프로세지: "AImega328P"                 | 1            | Arduino Yún                      |
|               | 포트                                 | 3            | Arduino Uno                      |
| void lo       | 보드 정보 얻기                           |              | Ardaino Daemilanove or Diecimila |
| // חוו        | 프로그래머: "AVRISP mkil"               |              | Arduino Nano                     |
| // pu         | 부트로더 굽기                            |              | Arduino Wega or Wega 2000        |

#### 05 (구버전) [보드] 설정이 되었다면 [포트]를 설정해 주세요.

| 파일 편집 스케치 툴   | - 도움말                           |              |                             |                             |
|---------------|---------------------------------|--------------|-----------------------------|-----------------------------|
|               | 자동 포맷                           | Ctrl+T       |                             |                             |
|               | 스케치 보관하기                        |              |                             |                             |
| sketch_dec23a | 인코딩 수정 & 새로 고침                  |              |                             |                             |
| void se       | 라이브러리 관리                        | Ctrl+Shift+I |                             |                             |
|               | 시리얼 모니터                         | Ctrl+Shift+M | Tip. 0                      | 두이노 나노 보드 송류에               |
| // pu         | 시리얼 플로터                         | Ctrl+Shift+L | , to run once:              |                             |
|               | WiFi101 / WiFiNINA Firmware Upd | ater         |                             | 프로세셔가 다들 수 있음               |
| }             | 보드: "Arduino Nano"              | >            |                             |                             |
| ,             | 프로세서: "ATmega328P"              |              | ATmega328P                  | ATmega328P                  |
|               | 포트                              | 2            | ATmega328P (Old Bootloader) | ATmega328P (Old Bootloader) |
| void lo       | 보드 정보 얻기                        |              | ATmega168                   | ATmega168                   |
| // pu         | 프로그래머: "AVRISP mkll"<br>부트로더 굽기 | >            | to run repeat               |                             |

#### 06 (구버전) [보드] 설정이 되었다면 [포트]를 설정해 주세요.

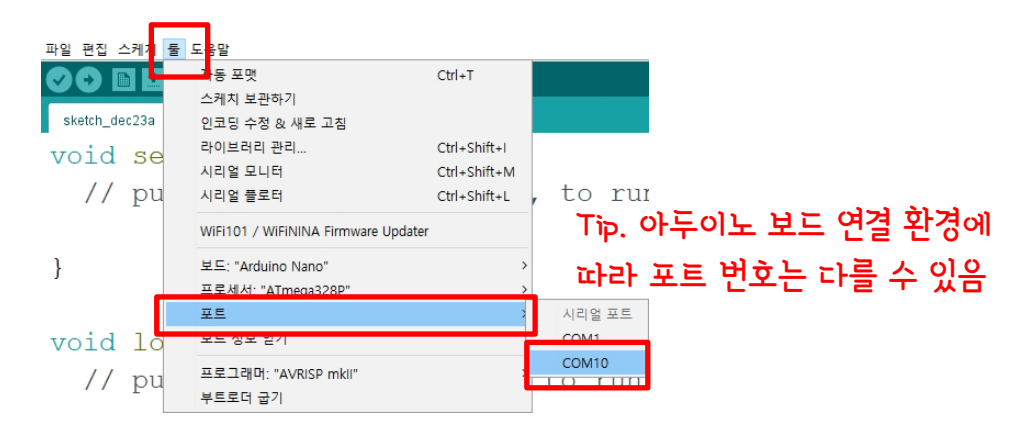

# Step 4. 테스트

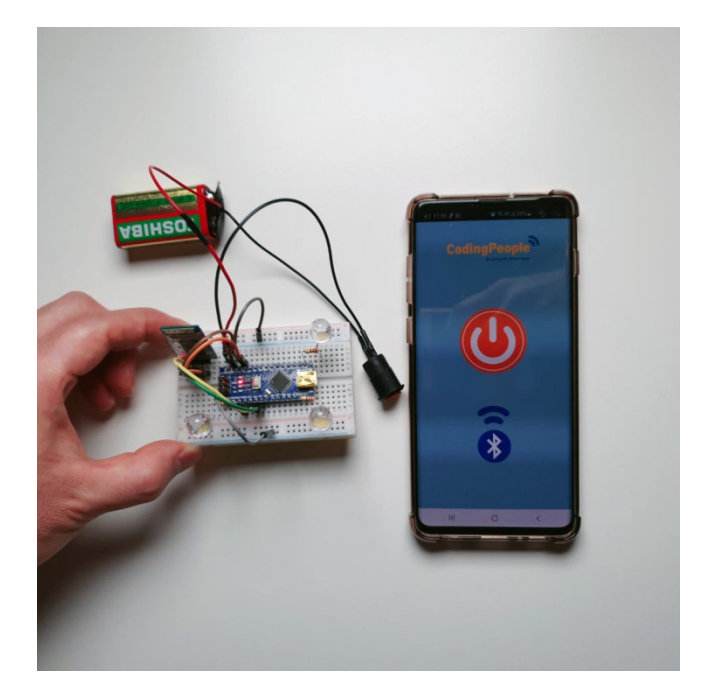

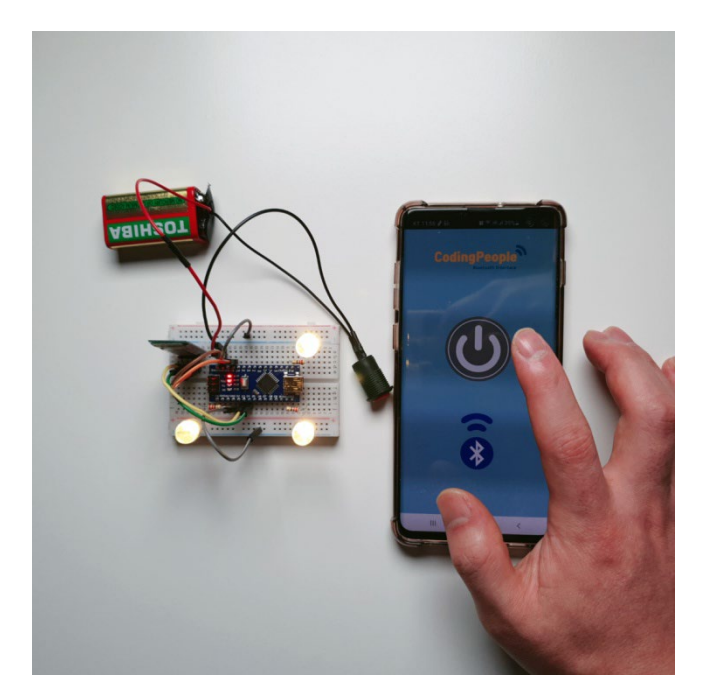

#### <스마트폰 앱으로 블루투스 모듈 연결하여 LED On/Off>

※ 테스트 결과가 업로드한 코드처럼 동작하지 않는다면? [Step2. 회로도 구성] 과 [Step 3. 코딩] 부분을 다시 확인하여 수정하시길 바랍니다.

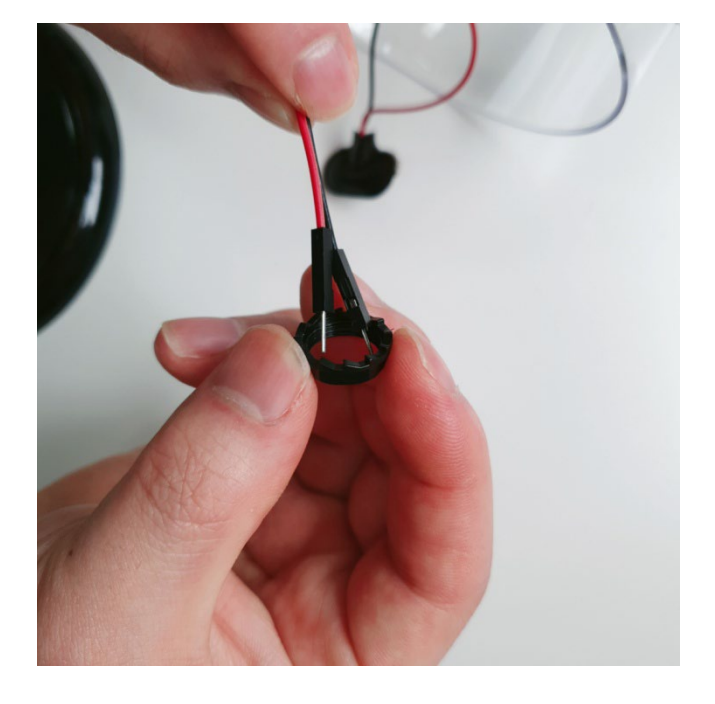

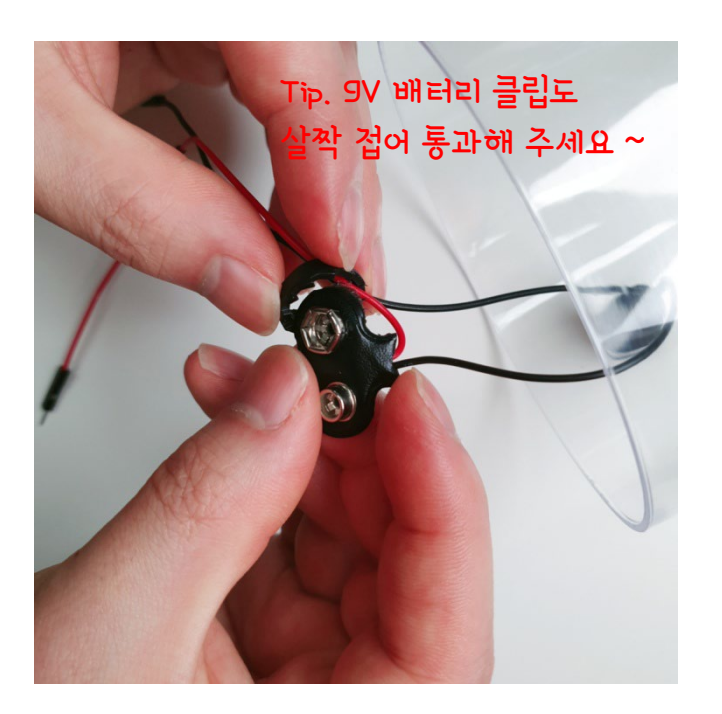

02 분리해 둔 락킹 스위치 고정 너트에 돔 케이스 안쪽의 전선을 통과시켜 주세요.

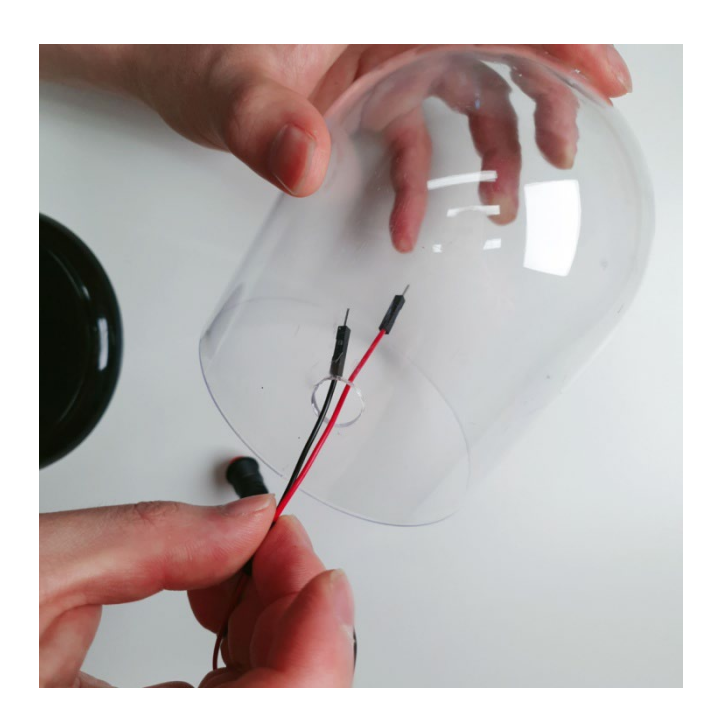

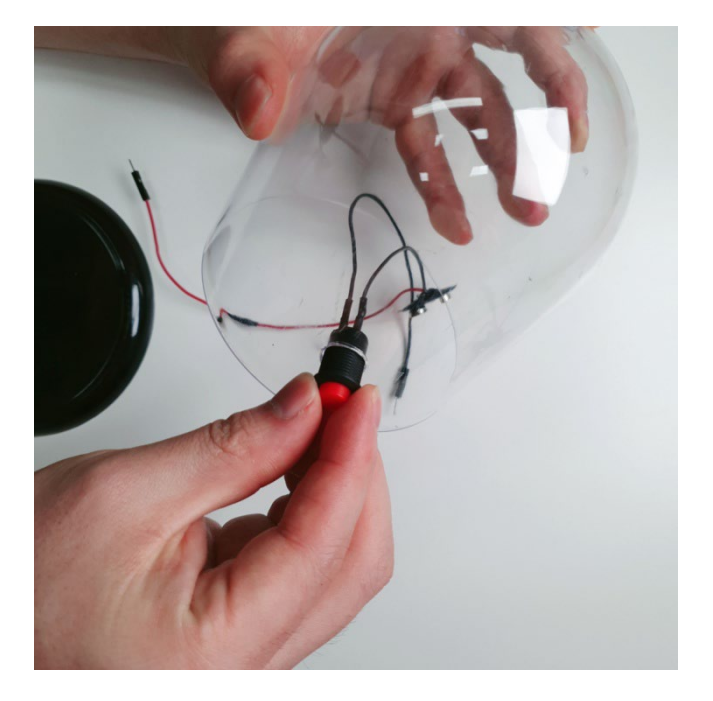

01 돔 케이스의 구멍에 락킹 스위치를 고정할 수 있도록 아래와 같이 전선을 넣어 주세요.

### Step 5. 아크릴 돔 케이스 무드등 만들기

# Step 5. 아크릴 돔 케이스 무드등 만들기

03 락킹 스위치 고정 너트로 스위치가 돔 케이스에 고정되도록 조여 주세요.

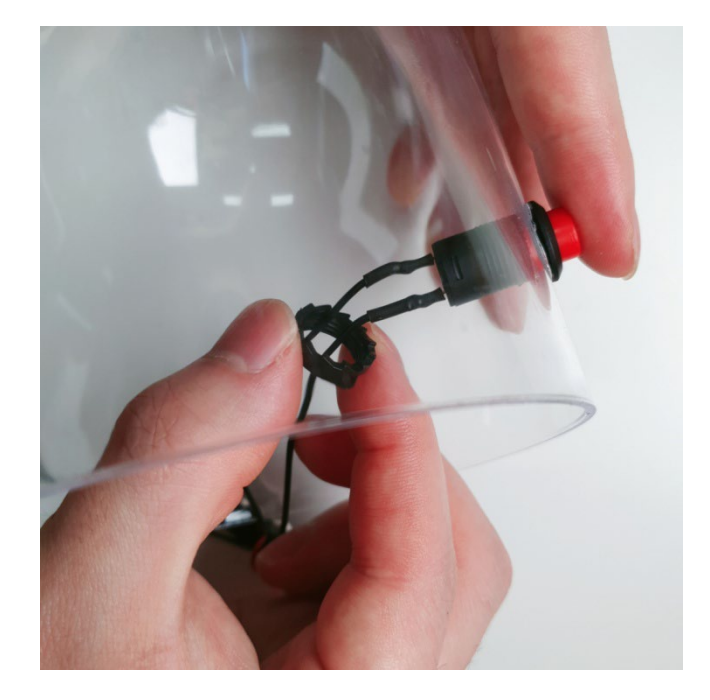

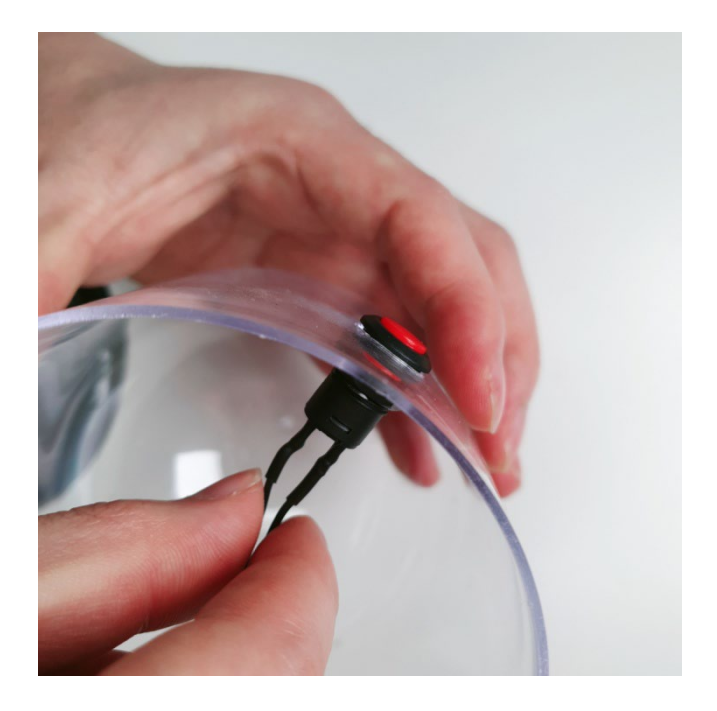

04 브레드보드 후면 스티커를 제거하고 돔 케이스 받침에 부착해 주세요.

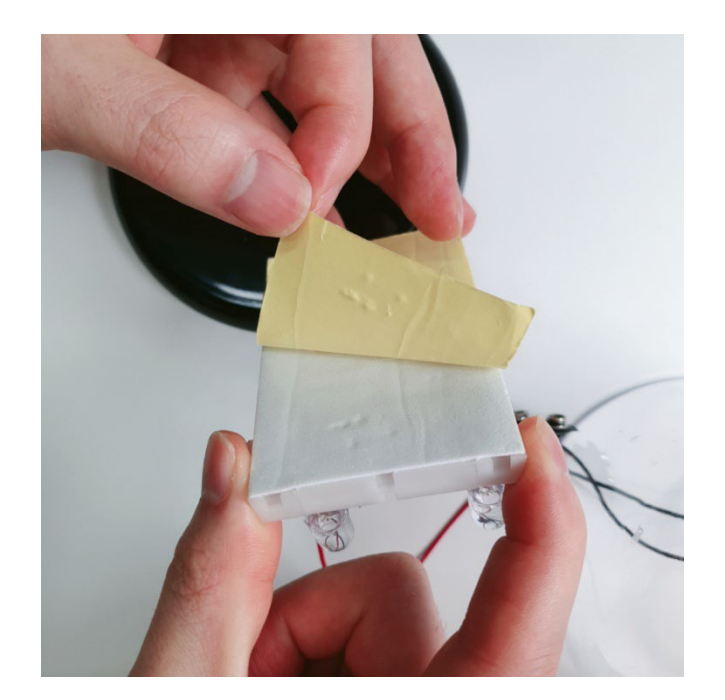

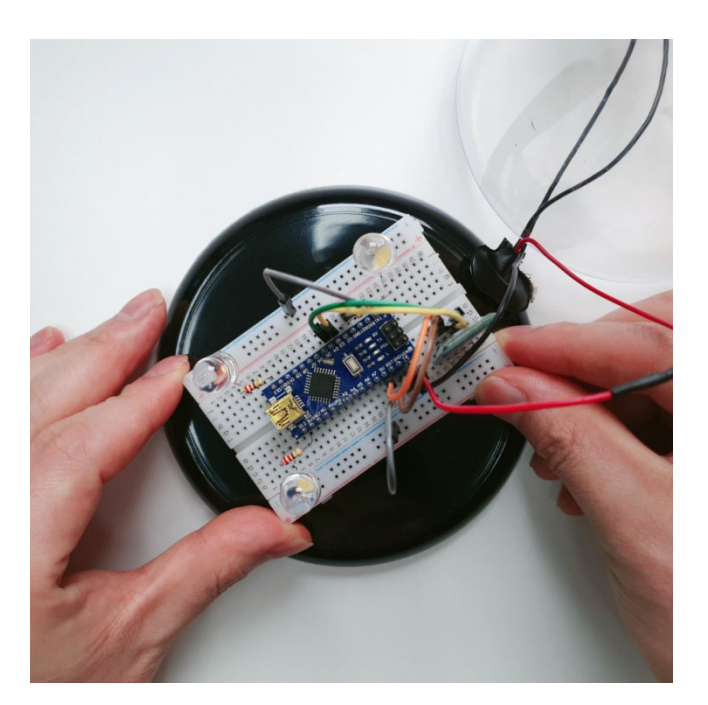

## Step 5. 아크릴 돔 케이스 무드등 만들기

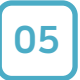

#### 전선을 정리하고 돔 케이스를 씌어주세요. 무드등 완성!

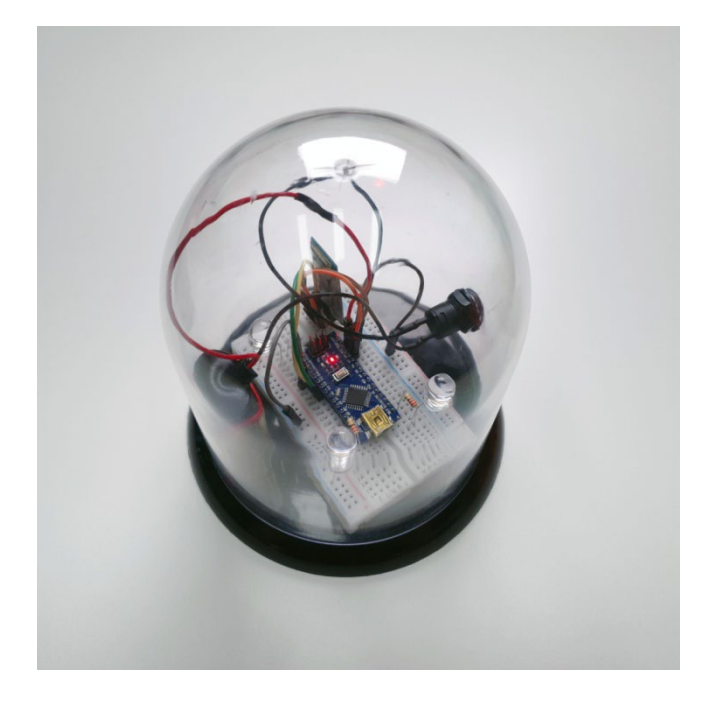

블루투스 무드등의 회로도를 더 튼튼하게 만들려면? 글루건을 사용하여 구성된 회로도를 고정해 주세요. ※ 글루건 사용시 화상 주의

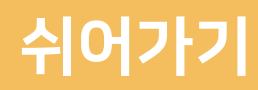

### Memo

# CODING PEOPLE ARDUINO PROJECT 블루투스 무드등 만들기

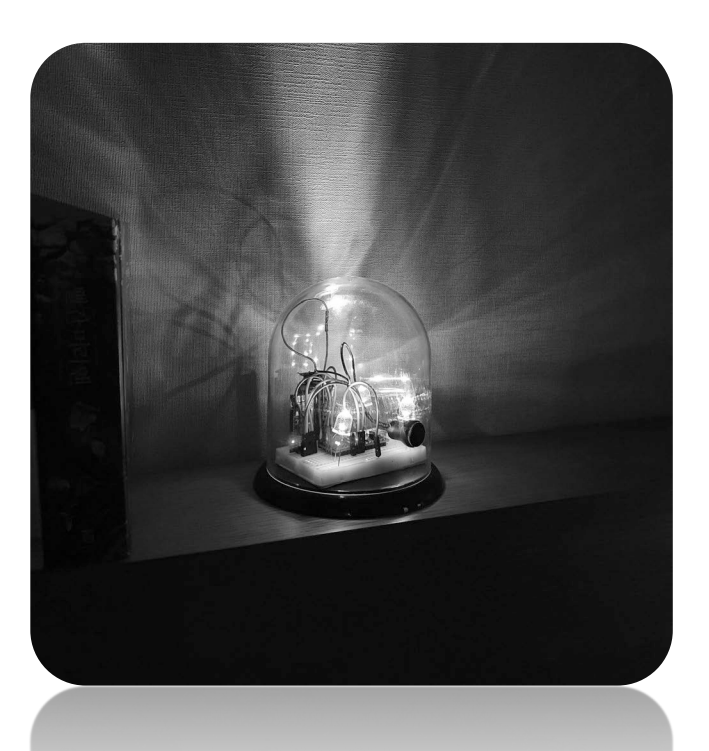

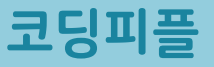